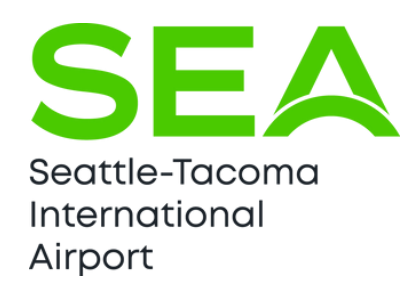

# SEA Authorized Signer Handbook

) intellisoft

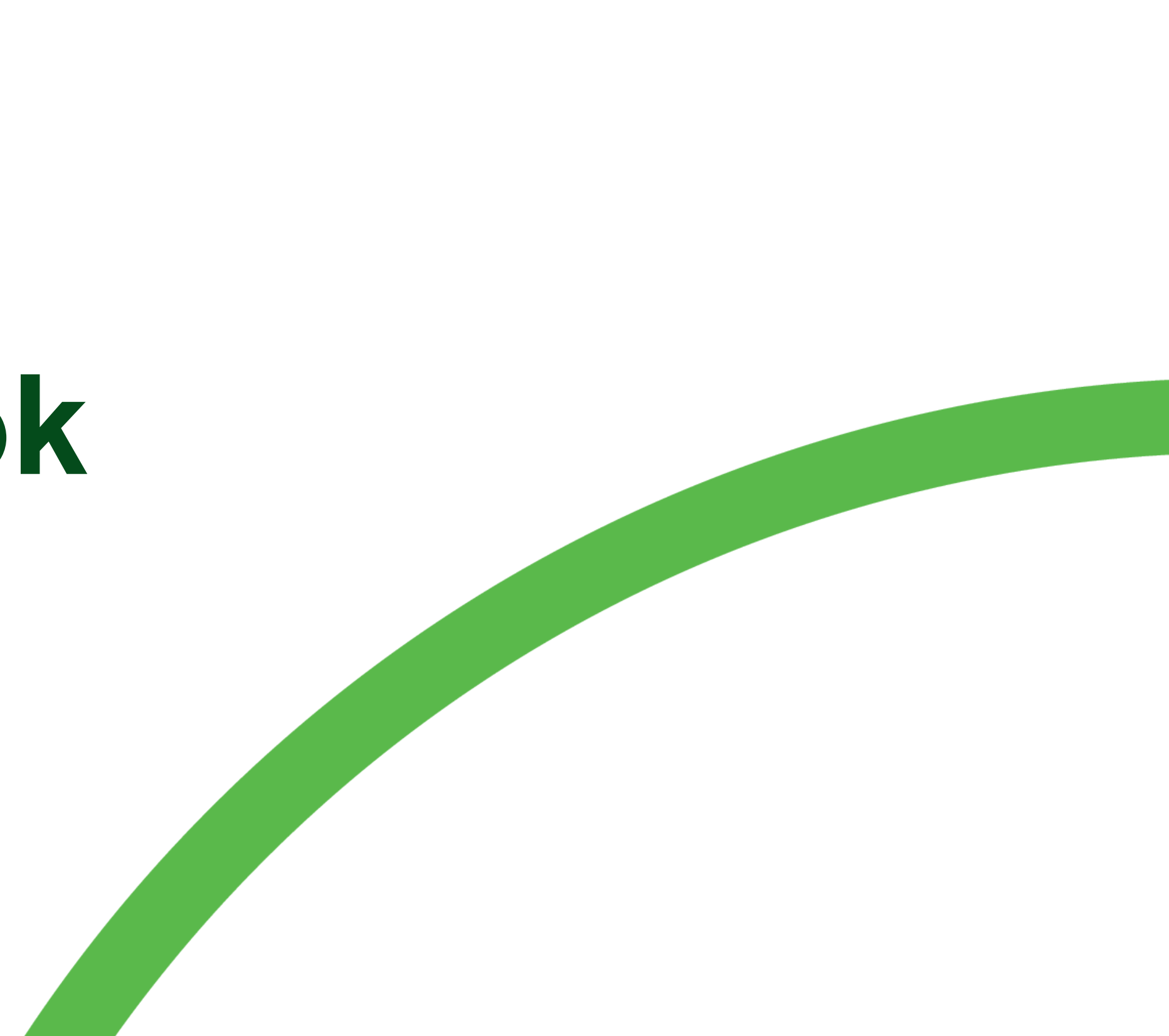

- Getting started Logging in
  - Microsoft Authenticator App
- New Badge Application

3

11

17

20

25

30

32

36

- Pending Badge Application
- Expiring Badges (Badge Application)
- Active Badges Badge Edits
  - Termination
  - Reporting a Badge Lost/Stolen
  - Request Badge type, Job title or
- Background Checks
- **Additional Reports** 
  - Resetting Password
- Portal Navigation

# Table of Contents

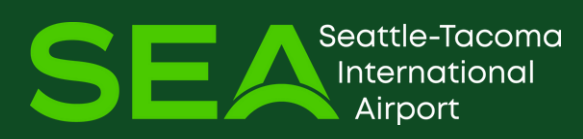

Designation change

# **Getting Started**

When the Credential Center has assigned signing privileges to your record, you will receive an email with instructions and a link to create your Authorized Signer (AS) Portal Account.

- Follow the link in the email to access the AS IDMS Web Portal.
- The link for the AS IDMS Web Portal: <u>https://avbadge.portseattle.org/</u>
- The Intellisoft IDMS web page should appear.
- Click on the Create Authorized Signer Account link.

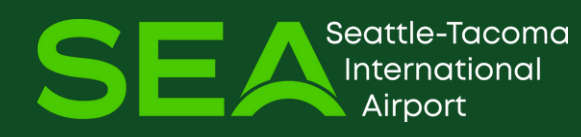

### Intellisoft IDMS

| Password  |                           |                |
|-----------|---------------------------|----------------|
|           | Forgot password           | LOG IN         |
| Not Regis | stered? Create Authorized | Signer Account |

# **Getting Started**

- On the next page, enter your email address (this email address MUST match the email in IDMS) and click **CONTINUE**.
- If you have an Active and Unexpired badge, you will receive an email at that address that contains an account creation link.

IDMS generated emails will be from: BadgingPortal@portseattle.org

Create Account

To create an account, enter your email address to continue.

| Email |    |
|-------|----|
|       | co |

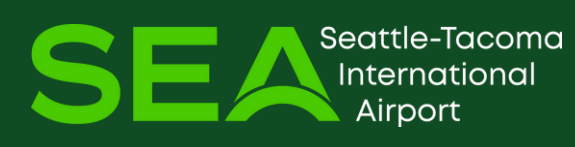

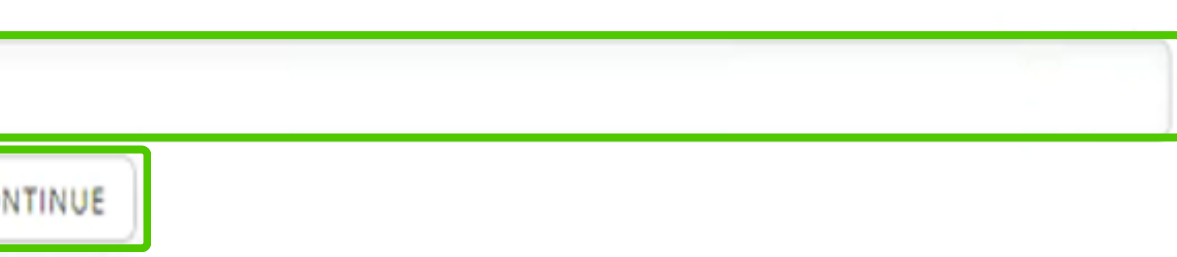

# **Getting Started**

After clicking the link, you will see the Choose Password screen:

- Enter your Email as your Username and create a password, requirements are listed.
- When you are done, click SUBMIT.
   There will be a confirmation screen, and you can click the link to use your new credentials to log into IDMS.

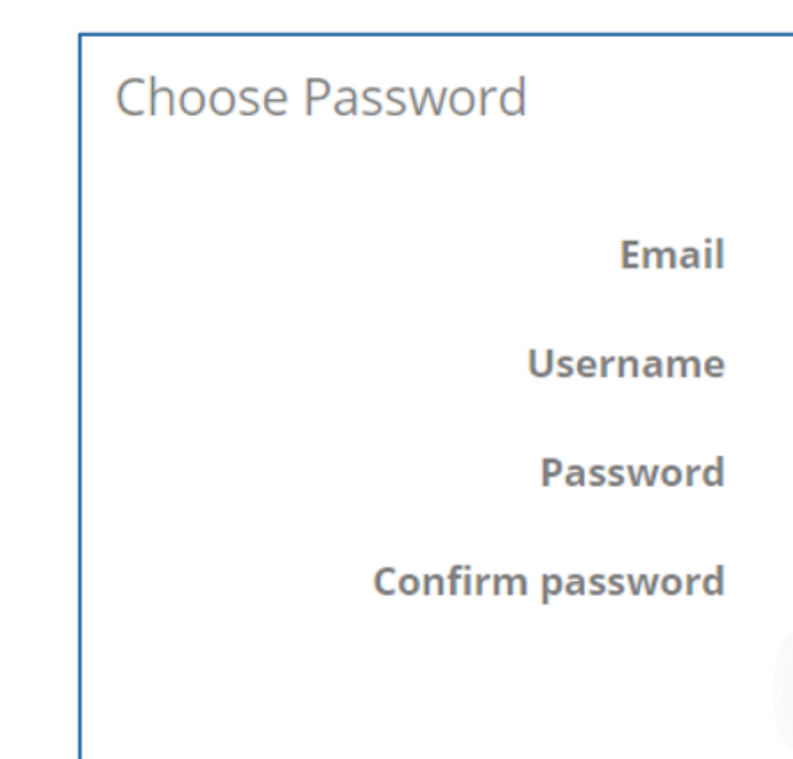

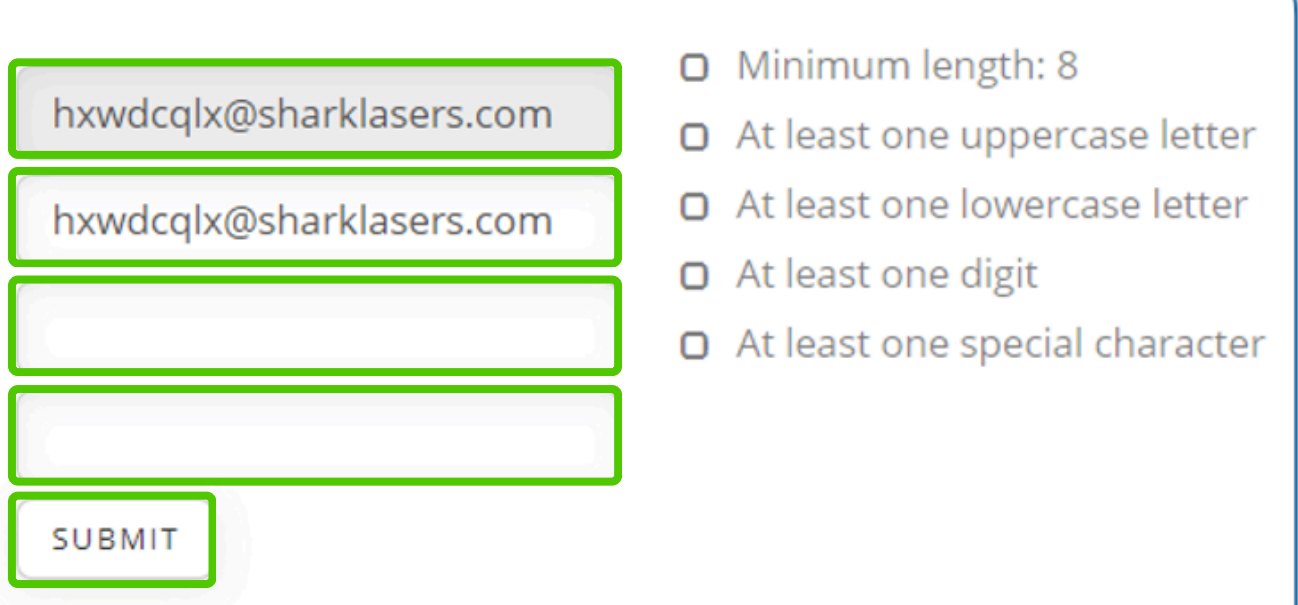

# First Time Log-In **Getting Started**

After signing in you will be required to enable Two-Factor Authentication.

- BEFORE SCANNING THE QR **CODE** – <u>Download the Microsoft</u> authenticator app.
- Scan the QR code using the authenticator app – not your phone's camera.

Once successfully set, you will require the one-time passcode every time you log into IDMS.

#### **Enable Two-Factor Authentication**

You are required to enable two-factor authentication for your account.

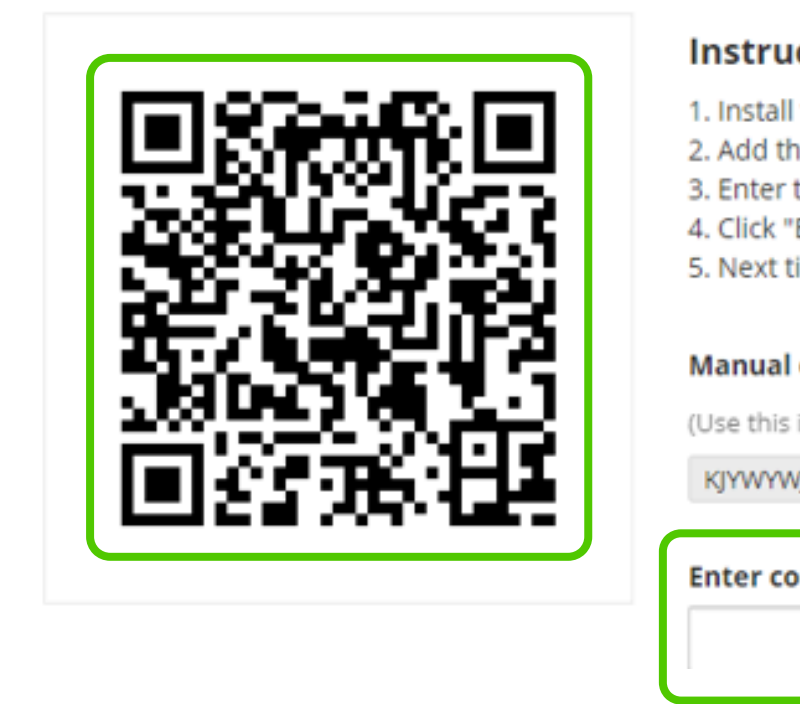

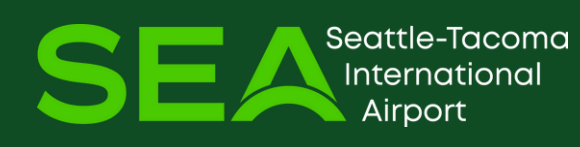

#### Instructions

 Install the Google Authenticator (Android / iOS) or Microsoft Authenticator (Android / iOS) app on your phone. Add the account to your authenticator app by scanning the QR code.

Enter the six-digit code given to you by the authenticator app in the box below.

4. Click "Enable 2-Factor" to enable two-factor authentication for your account.

5. Next time you log in, type in the code from the authenticator app.

#### Manual entry code:

(Use this instead of the QR code if your phone doesn't have a camera.)

KJYWYWJLOZXTOTKXO42HI3TFJI3EOZBYKF3T2PI

Enter code to verify Two Factor Authentication

# Set up Microsoft Authenticator App Getting Started

| 10:37<br>App Store      | •11 5G <b>E 93</b>                                                                                                    |
|-------------------------|----------------------------------------------------------------------------------------------------|
|                         | Skip                                                                                                    |
| •                       |                                                                                                    |
| Secu                    | re Your Digital Life                                                                                                    |
| Secu                    | re Your Digital Life Sign in with Microsoft                                                                                                    |
| When you a passwords, a | re Your Digital Life<br>Sign in with Microsoft<br>re signed in with Microsoft, all stored<br>ddresses, and other autofill info will be<br>available on this device. |
| When you a passwords, a | re Your Digital Life<br>Sign in with Microsoft<br>re signed in with Microsoft, all stored<br>ddresses, and other autofill info will be<br>available on this device. |

Seattle-Tacoma

irport

ernational

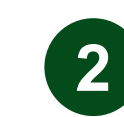

Select **Allow** to allow app to access your camera

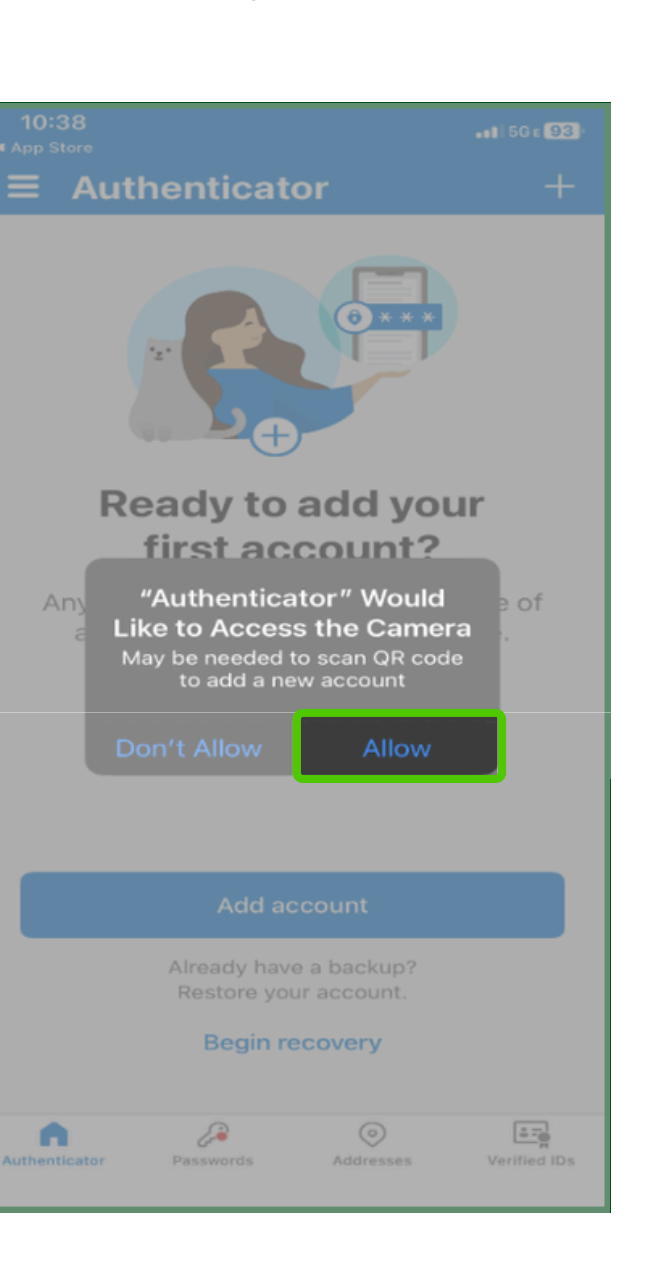

3

This is the code you will enter in the IDM portal. This code updates every 30 seconds.

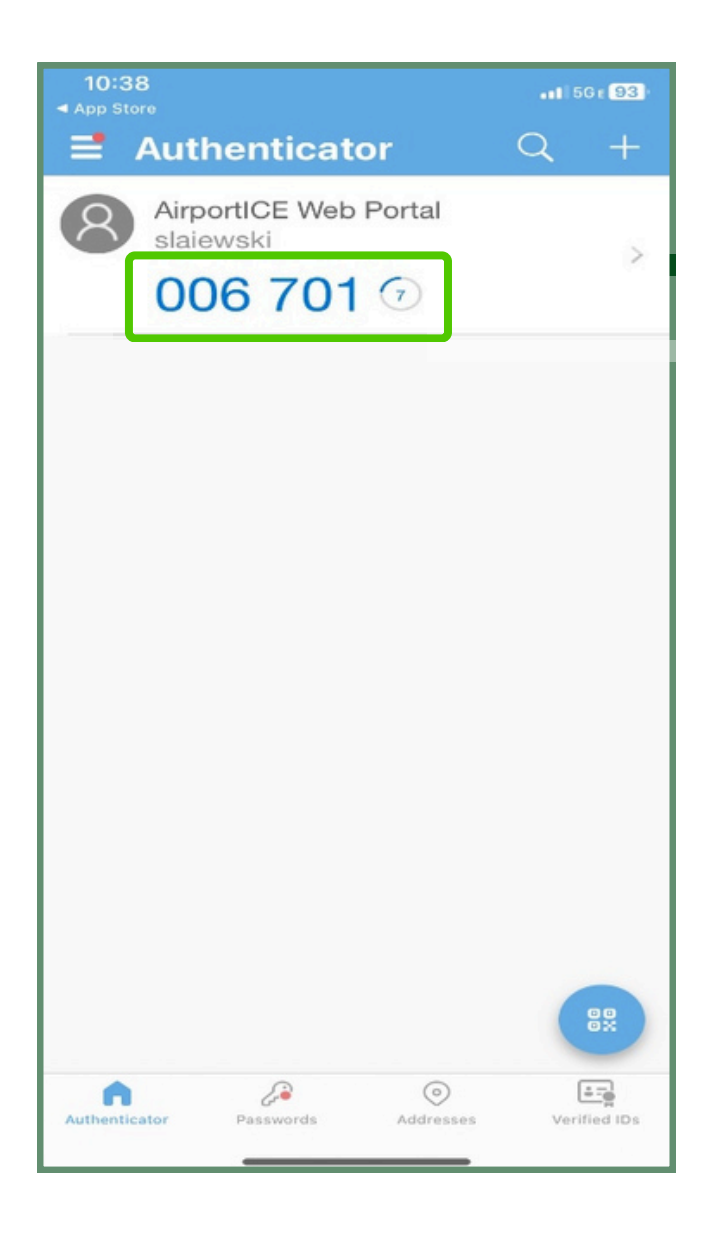

# Intellisoft IDMS Web Portal **Getting Started**

Site Name: This is the 'home' button for the Web Portal. Clicking this area will return you to the login page.

**About:** This button displays the 'About Us' page for your facility.

**Contact:** This button takes you to the Contact screen where you can find location, hours, and various other contact information for the airport's badging office.

Log in: Click this to begin the login process.

#### Welcome to the IDMS Web Portal.

Contact

About

#### Using this portal you can:

Intellisoft IDMS

Create an application for a new employee.

Ocheck Existing Applications Check the background status of employees with outstanding CHRCs and STAs.

#### Oview Additional Information

Download forms, check expiring badges, lost/stolen badges, violations, or complete company audits.

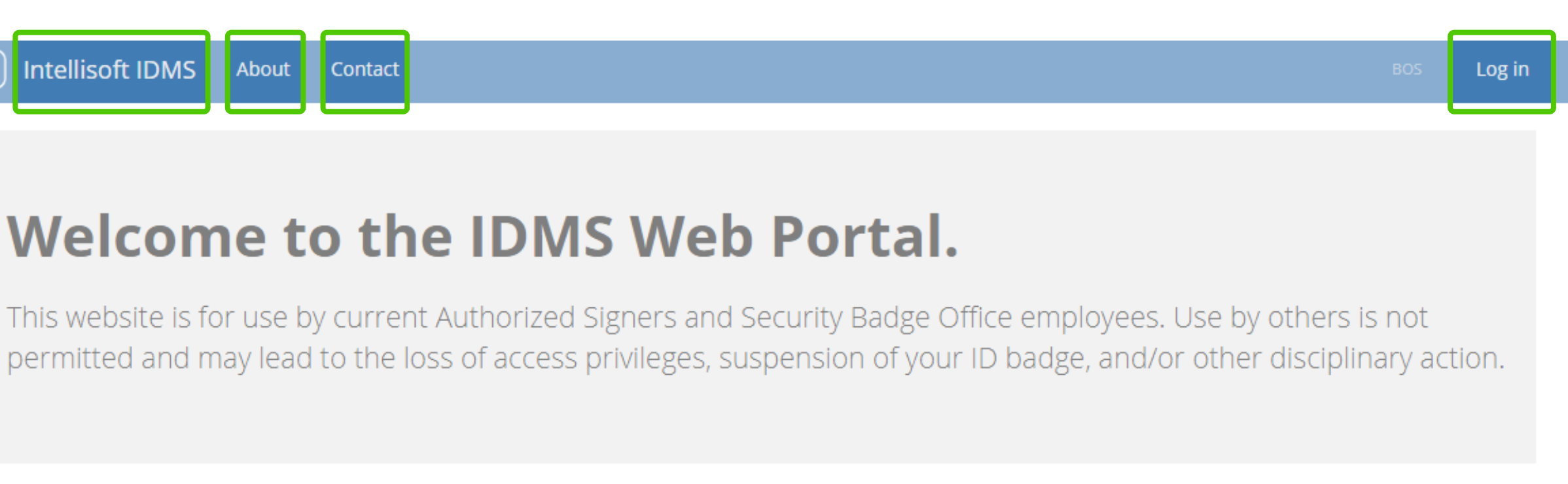

#### Need Access?

To request access, please contact the ID office.

#### Ready to get started?

Log in in to get started.

# First Time Log-In Getting Started

The next time you log in, you will enter your credentials as before, but after entering your credentials and clicking **LOG IN**, you will see an additional field appear:

Open the authenticator app on your device, enter the authentication code under the **Intellisoft IDMS** account into the new **2-Factor Code** login field, then click **LOG IN** again.

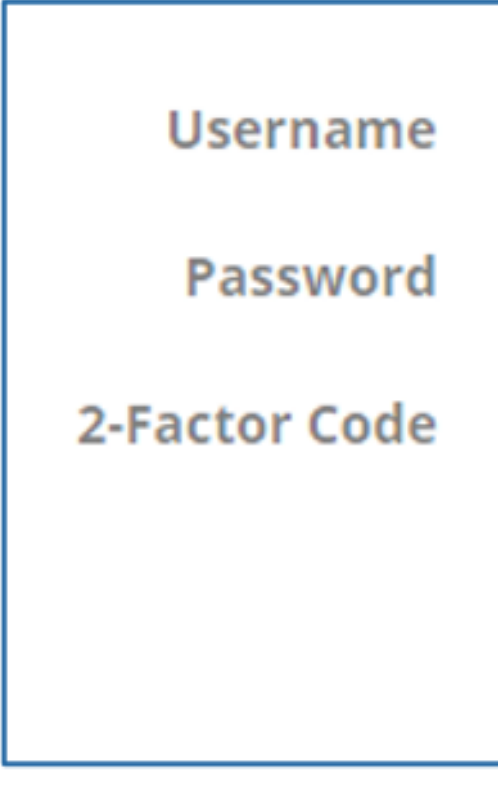

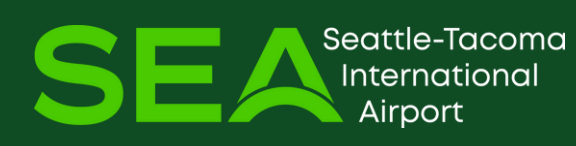

| intellisof | t.user   |  |
|------------|----------|--|
| •••••      |          |  |
|            |          |  |
|            | <u> </u> |  |

### **SUCCESS** Getting Started

#### () Intellisoft IDMS

#### TEST COMPANY

Authorized Signer

- 👒 Messages
- Visitors

#### If this is your very first time logging in, please take a few minutes to look around!

Please log in often and use the web portal to your advantage so you can effectively manage your badged population. Let's go over some of the cool features at your disposal.

Do you have a new employee who needs a badge? Great, we have you covered.

- · Click 'New Application'
- Fill out Badge Application Form
- Review it with your employee
- Schedule ID Office visit after completion

Need to know whose badge is getting ready to expire?

- Check this list often
- To renew a badge is simple select 'Renew'
- Preview pre-populated application and update as needed
- · Review it with your employee
- · Schedule ID Office visit after completion

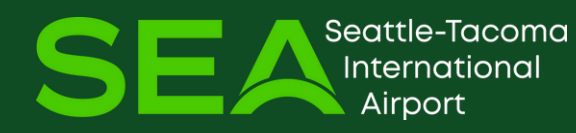

10

# intellisoft New Badge Application

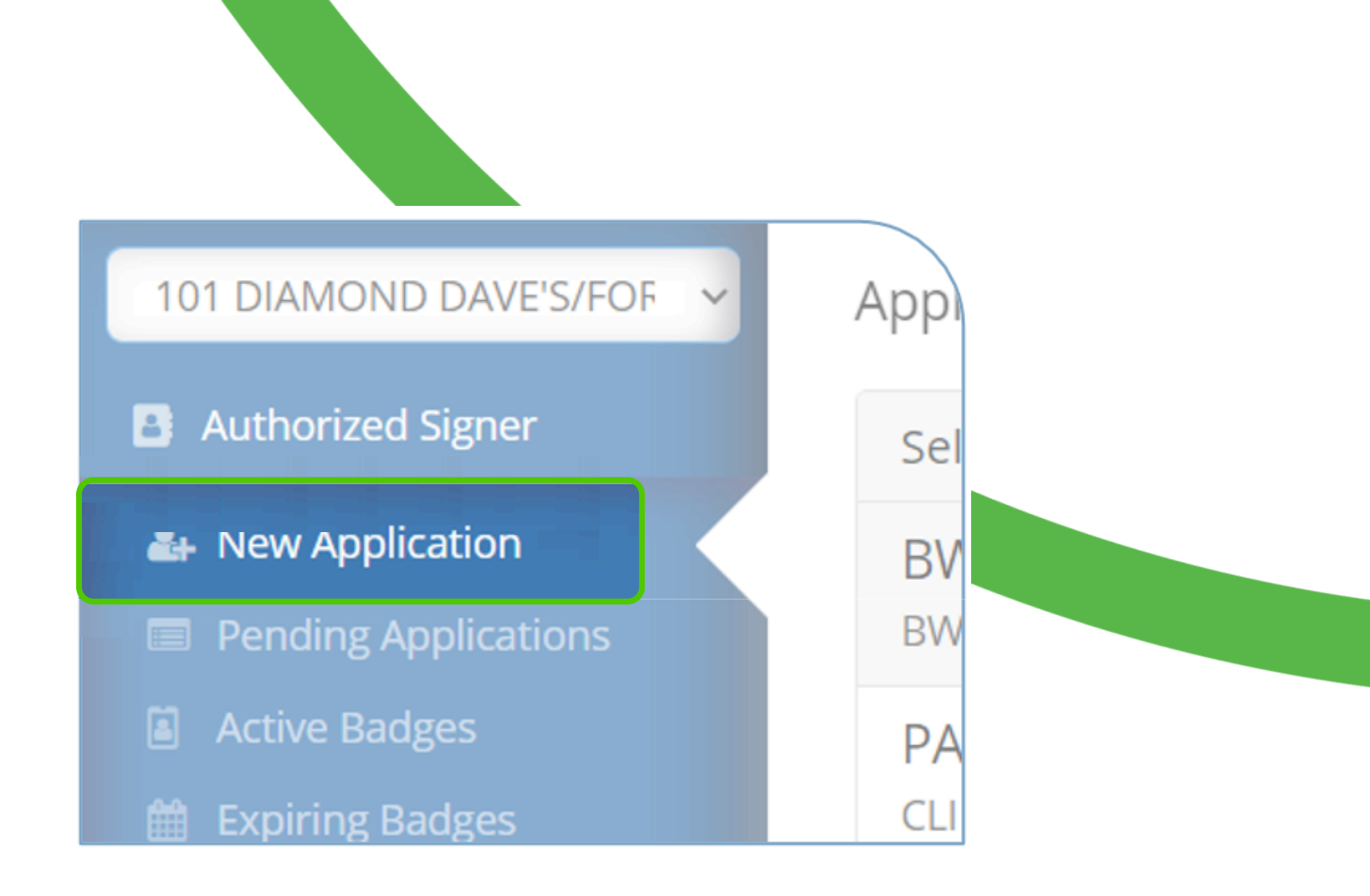

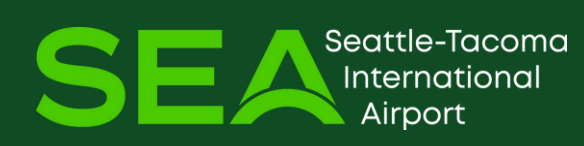

# **Personal Data New Badge Application**

#### Under Authorized Signer, click **NEW APPLICATION**

#### Begin filling out the New Badge Application

| S Intellisoft IDMS                   | New Badge Applica     | ation         |              |                |                   |                   |               |
|--------------------------------------|-----------------------|---------------|--------------|----------------|-------------------|-------------------|---------------|
| MASSPORT/2110 - AVIATION<br>SECURITY | Applicant Inform      | nation        |              |                |                   |                   |               |
| 🛃 New Application                    | Last Name *           |               | First Name * |                |                   | Email Address *   |               |
| Pending Applications                 |                       |               |              |                |                   |                   |               |
| Active Badges                        |                       |               |              |                |                   |                   |               |
| 🛗 Expiring Badges                    | Middle Name           | Suffix        | Other Names  | Used (Aliases) | Alias 1 Last Name |                   | Alias 1 First |
| Unaccounted Badges                   |                       |               | + ADD MORE   |                |                   |                   |               |
| Badge Access Request                 |                       |               |              |                |                   |                   |               |
| ▲ Violations                         | Home Address *        |               |              | City *         |                   | State *           |               |
| Background Checks                    |                       |               |              |                |                   | Select State      | ~             |
| Download Documents                   | Height (ft) *         | Height (in) * | Weight *     | Race *         |                   | Gender *          |               |
| 🐞 Company Thresholds                 | Foot                  |               | Lbs          | Select Pace    |                   | Solort Condor     |               |
| 🖆 Additional Reports                 | Feet                  | Incres        | LOS          | Select Race    | •                 | Select Gender     | ¥             |
| 🔍 Manage Keys                        |                       |               |              |                |                   |                   |               |
| Lill Audits                          | Social Security Numbe | ir *          | Birth Date * |                |                   | Daytime Phone Num | ber *         |
| Ressages                             | XXX-XX-XXXX           |               | mm/dd/yyy    | У              |                   | (XXX)XXX-XXXX     |               |

Every field with a \* is a required Field and must be completed – *Email is required for each applicant*, the applicant will receive an email to complete the Electronic Forms (Fingerprint application, Privacy Act Notice, Social Security Notice and Badge Holder Agreement). It will also provide a link to schedule a badge appointment. This must be completed prior to their scheduled appointment.

# **ID Docs & Access Privileges New Badge Application**

**Identifying Documents:** The applicant is still required to provide the original, unexpired document when they come to the Credential Center to be processed.

**Requested Access Privileges:** Access Template is now the job title field please select the correct job title and badge type.

**Badge Designations:** Select the designations that apply to the applicant. These fields will auto populate what is set for the access template.

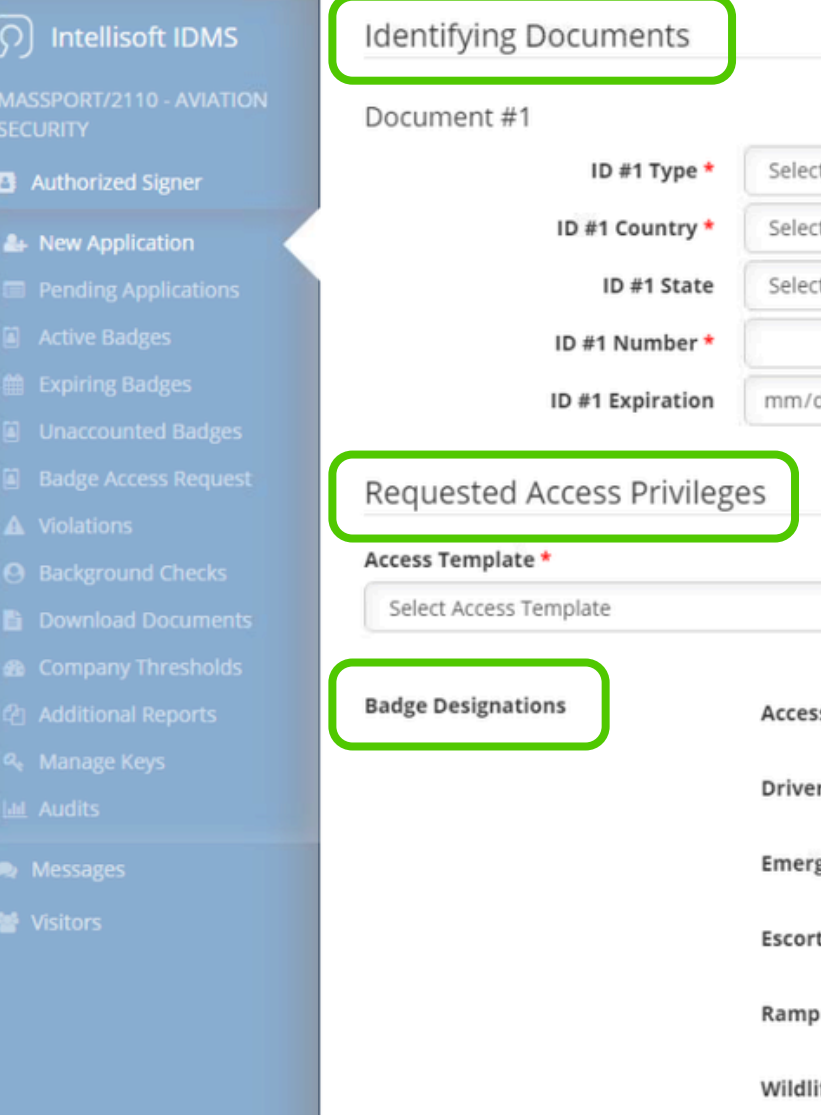

This is new and is required to proceed. You must enter Identifying Documents and complete each field with a \*

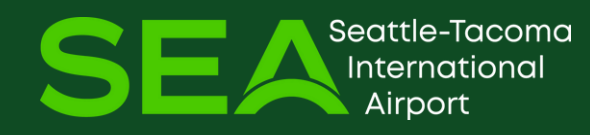

|                                  |   | Document #2 |                  |                      |
|----------------------------------|---|-------------|------------------|----------------------|
| ct ID Type                       | ~ |             | ID #2 Type *     | Select ID Type       |
| ct Issuing Country               | ~ |             | ID #2 Country *  | Select Issuing Coun  |
| ct Issuing State (if applicable) | ~ |             | ID #2 State      | Select Issuing State |
|                                  |   |             | ID #2 Number *   |                      |
| /dd/yyyy                         |   |             | ID #2 Expiration | mm/dd/yyyy           |

| Re             | equested Badge Type * | Company Name |
|----------------|-----------------------|--------------|
| ~              | Select Badge Type     | ✓ MASSPORT   |
|                |                       |              |
| 55             | No                    | ~            |
| r              | No                    | ~            |
| gency Responde | No                    | ~            |
| t              | No                    | ~            |
| 0              | No                    | ~            |
| ife            | No                    | ~            |

# How to Submit CBP Application **New Badge Application**

| 1 |  |
|---|--|
|   |  |
|   |  |

At the bottom of the badge application go to Documents. Select Download Template.

- In the top corner a pop up will display 2 Downloads. Click on Open File. This will open the PDF.
- Complete the Letter of Intent and CBP 3 application. Most fields are fillable, you type in the correct information.

When it requires a signature, click at the top of the form and select the "T."

Move the cursor to the area where the signature is required, click on it and the applicant or the signer will type in their name.

| Doc                            | ume   | ents  |     |                     |
|--------------------------------|-------|-------|-----|---------------------|
| CBP A                          | PPLIC | ATION |     |                     |
|                                |       |       |     |                     |
|                                |       | Do    | wn  | loads               |
|                                | n     | 2     | CB  | P APPLIC            |
|                                | E     | ~     | Ope | en file             |
| 3<br>  🔟   A <sup>3</sup>   að |       |       |     |                     |
|                                |       |       |     | 35.<br>CERTIFICATIO |
|                                |       |       |     | aperwork reduct     |

If this is not complete the application will be rejected, and you will need to start this process over again.

eattle-Tacoma

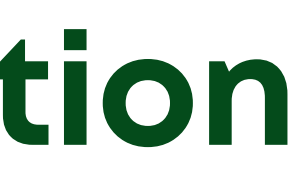

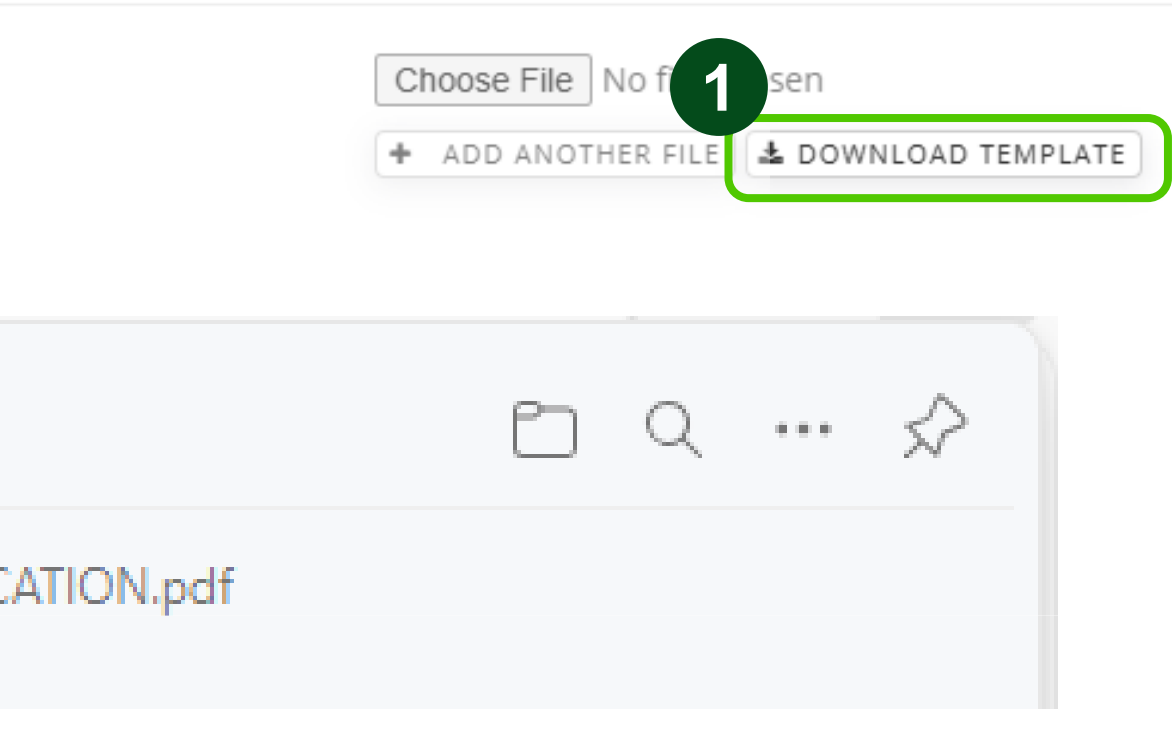

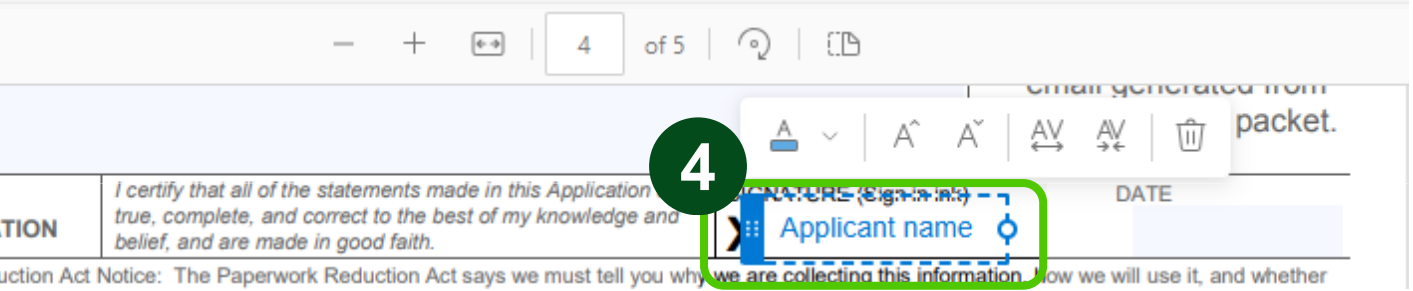

# How to Submit CBP Application **New Badge Application**

### 5

To save the document click the Save As icon.

File Name: CBP Application – (LAST NAME, FIRST NAME of Applicant)

Click Save.

Documents

**CBP APPLICATION** 

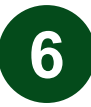

**Click on Choose File.** 

Find the file you just saved and **click** 7 on OPEN. This will attach the CBP application to the applicants' badge application.

File name: CBP APPLICATION Test, Application

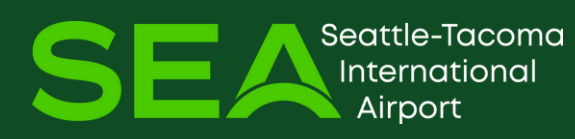

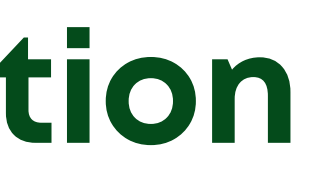

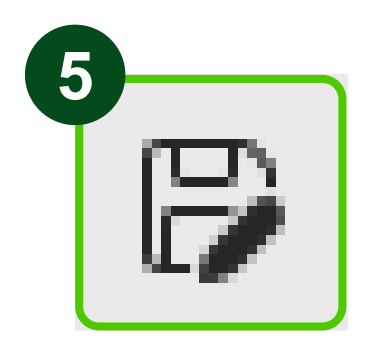

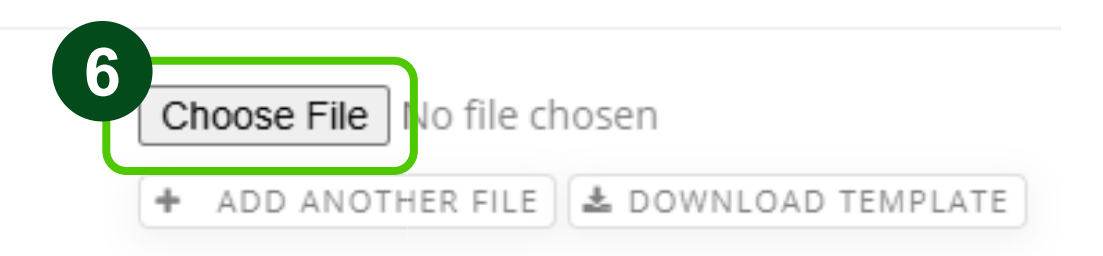

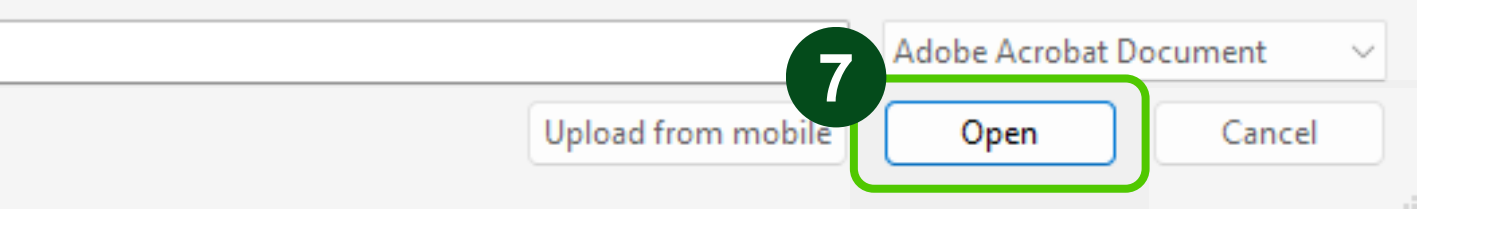

# **Additional Info & Statement of Certification New Badge Application**

#### Continue to Additional Information / Statement of Certification

Additional Information

Notes for staff

#### Statement of Certification

- This applicant is in the employ of said company and that a need exists for providing him/her with unescorted access authority.
- I have reviewed with the applicant the list of disgualifying criminal offenses, and I have informed the applicant that he/she will be required to consent to a 10-year Criminal History Background Check.
- The individual applicant acknowledges his/her security responsibilities under 49 CFR 1540.105(a).
- The information presented herein is correct to the best of my knowledge.

We agree to notify the Massport Security Badge Office immediately if this employee is terminated, laid off, or suspended, or if any Airport Identification Badges issued to employees of said company are lost, stolen, or otherwise "unaccounted for". We agree that upon termination or voluntary departure of this employee, his/her Airport Identification Badges will be promptly returned to Massport's Security Badge Office.

We agree that, if the Airport Identification Badges are not deactivated or returned, said company will be subject to applicable fines in accordance with Massport's Rules and Code of MA Regulations and Airport Security Program.

As the Authorized Signatory of record, I certify that all the terms and conditions of this application have been reviewed with the applicant and that all the information provided in this application is true and correct to the best of my knowledge.

Airport Identification Badges not claimed within forty-five (45) days will require a new application and application fee.

#### You can **SAVE APPLICATION FOR LATER** if you need to come back to finish, or **I AGREE, SUBMIT APPLICATION** to begin the badging process.

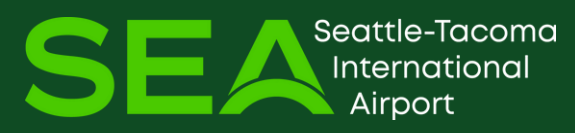

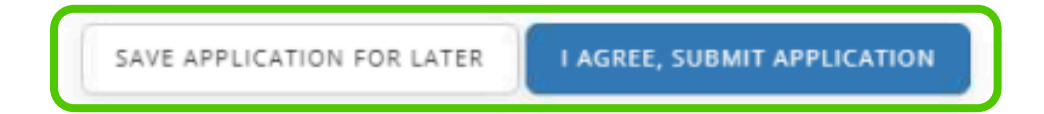

### () intellisoft

# Pending Badge Application

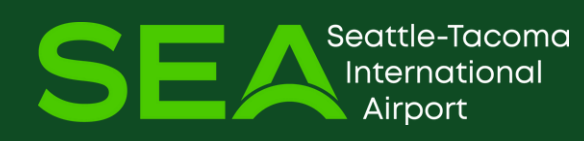

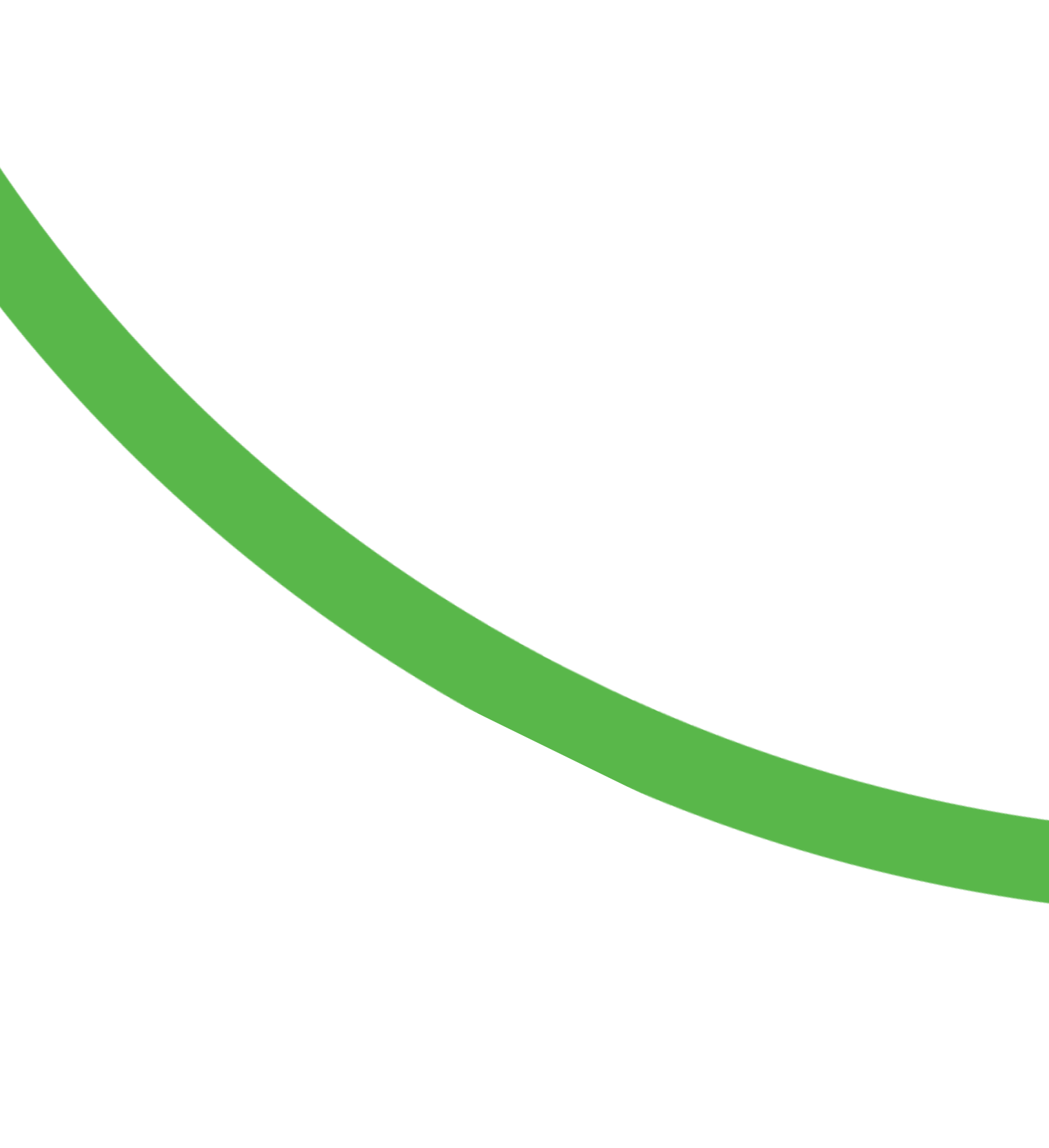

# **Pending Badge Application**

#### Click on **Pending Applications**

**NOT YET SUBMITTED:** Application is not completed by AS and has not been submitted to Credential Center.

**SUBMITTED:** Application is completed and submitted to Credential Center.

**REJECTED:** Application was rejected by the Credential Center.

Applicant Completes Electronic Forms

The Credential Center will not be able to process the application until Applicant Electronic Forms are complete. The Status will indicate when forms have been completed.

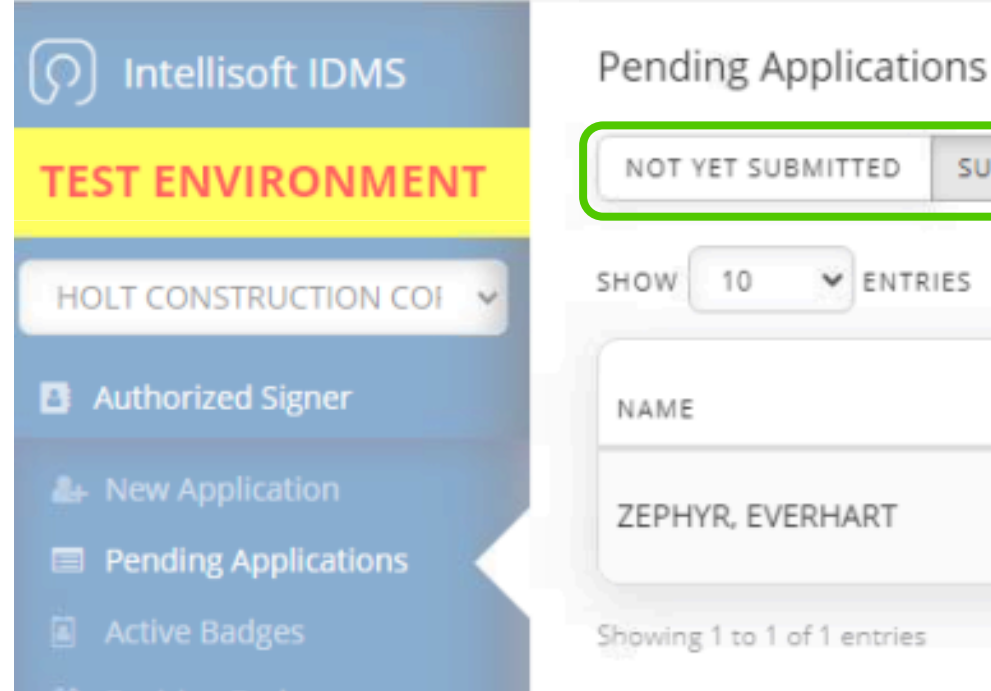

#### Pending Applications

| NOT YET SUBMITTED | SUBMITT | ED  | REJECTED |
|-------------------|---------|-----|----------|
| SHOW 10 V ENTR    | IES     |     |          |
| NAME              | ļţ      | TYP | E        |
| ZEPHYR, EVERHART  |         | Nev | v Badge  |

| SOBMIT  | REJECTED  |                   |                          |
|---------|-----------|-------------------|--------------------------|
| ENTRIES |           |                   |                          |
|         |           |                   |                          |
| ļţ.     | TYPE IT   | DATE<br>SUBMITTED | STATUS                   |
| ART     | New Badge | 11/4/2024         | 1 Applicant Requirements |
|         |           |                   |                          |

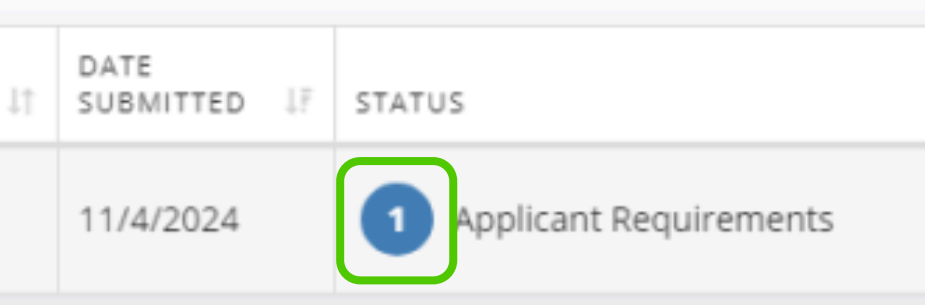

# **Application Processed Pending Badge Application**

| Intellisoft IDMS                       | Pending Applications        |         |             |                   |                          |  |
|----------------------------------------|-----------------------------|---------|-------------|-------------------|--------------------------|--|
| TEST ENVIRONMENT                       | NOT YET SUBMITTED           | SUBMITT | ED REJECTED |                   |                          |  |
| HOLT CONSTRUCTION COI                  | SHOW 10 VENTE               | RIES    |             |                   |                          |  |
| Authorized Signer                      | NAME                        |         | TYPE 11     | DATE<br>SUBMITTED | STATUS                   |  |
| Are New Application                    | ZEPHYR, EVERHART            |         | New Badge   | 11/4/2024         | 1 Applicant Requirements |  |
| Pending Applications     Active Badges | Showing 1 to 1 of 1 entries |         |             |                   |                          |  |

- 1
- The Credential Center has processed the Application and other enrollment activities are in process.
- 2 Hover over **Badge Printed** to see what is complete or outstanding before the Applicant comes back to have the badge printed. *This example indicates background checks and training are outstanding.*
- 3 After printing the badge, it will move from **Pending Applications** to **Active Badges**

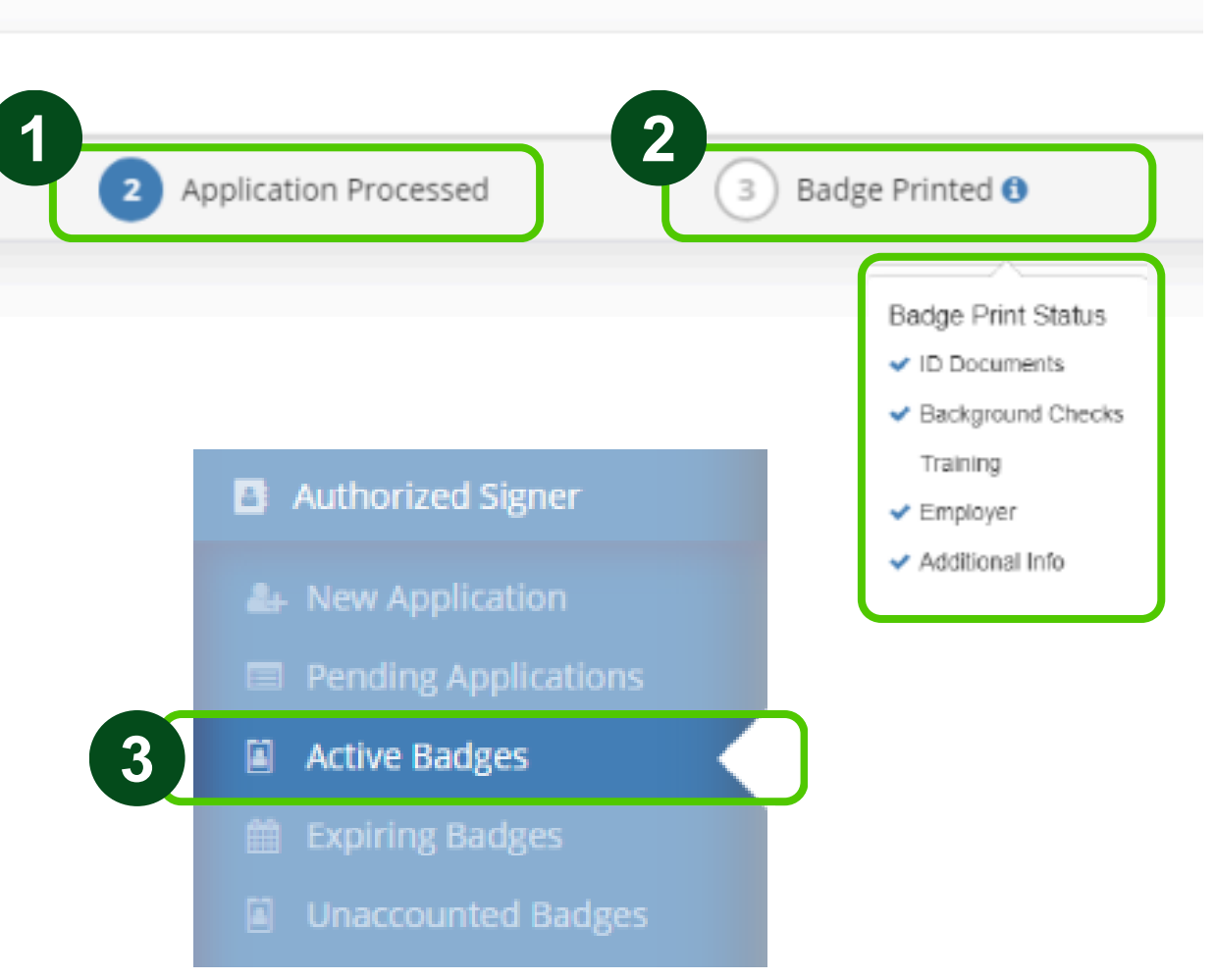

❸ WATCH HELP VID

### () intellisoft

# Expiring Badges (Badge Renewal)

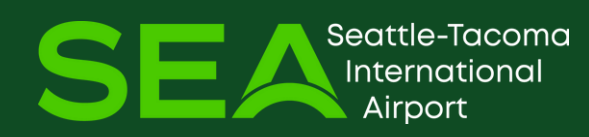

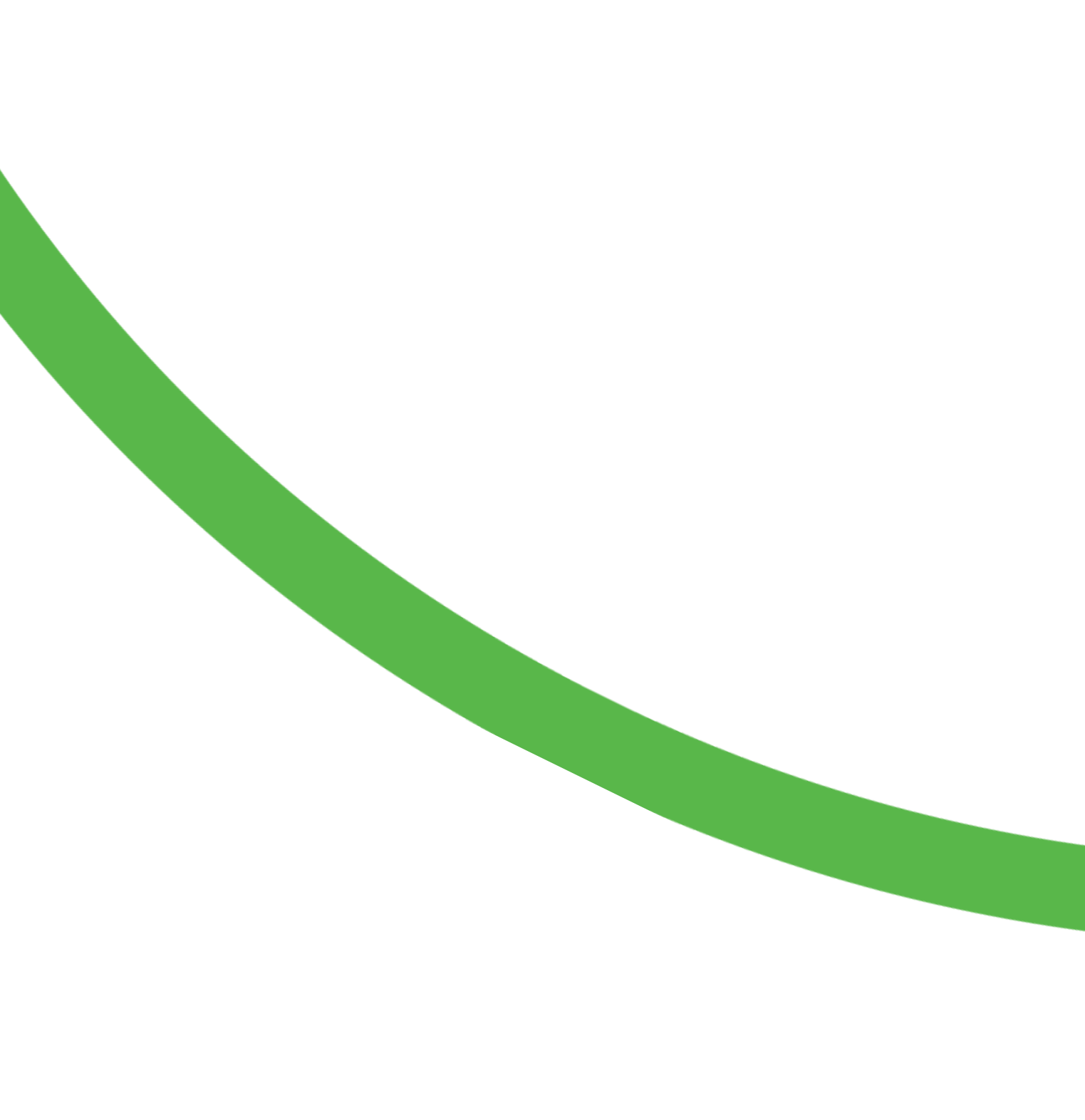

# **Begin the Badge Renewal Process Expiring Badges**

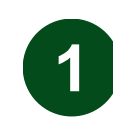

Click on **Expiring Badges** tab

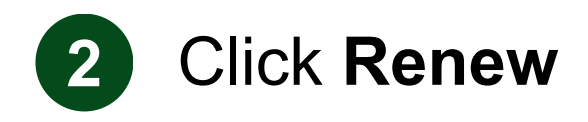

Note: The list can be exported

|   | () Intellisoft IDMS  | Expiring Badges - next 30 days |       |                    |            |             |
|---|----------------------|--------------------------------|-------|--------------------|------------|-------------|
|   | TEST ENVIRONMENT     | SHOW 10 VENTRIES               | EXPOR | T: EXCEL PDF PRINT |            |             |
|   |                      | NAME                           |       | BADGE NO           | BADGE TYPE | EXPIRE DATE |
|   |                      | LAIEWSKI, SUSAN                |       | 1223614            | SIDA       | 11-04-2024  |
|   | Authorized Signer    | Showing 1 to 1 of 1 entries    |       |                    |            |             |
|   | Are New Application  |                                |       |                    |            |             |
|   | Pending Applications |                                |       |                    |            |             |
| 1 | Active Badges        |                                |       |                    |            |             |
| J | Expiring Badges      |                                |       |                    |            |             |

attle-Tacoma

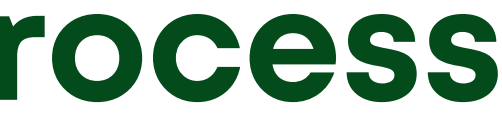

#### The list defaults to 30 days -3 Select various Date Ranges

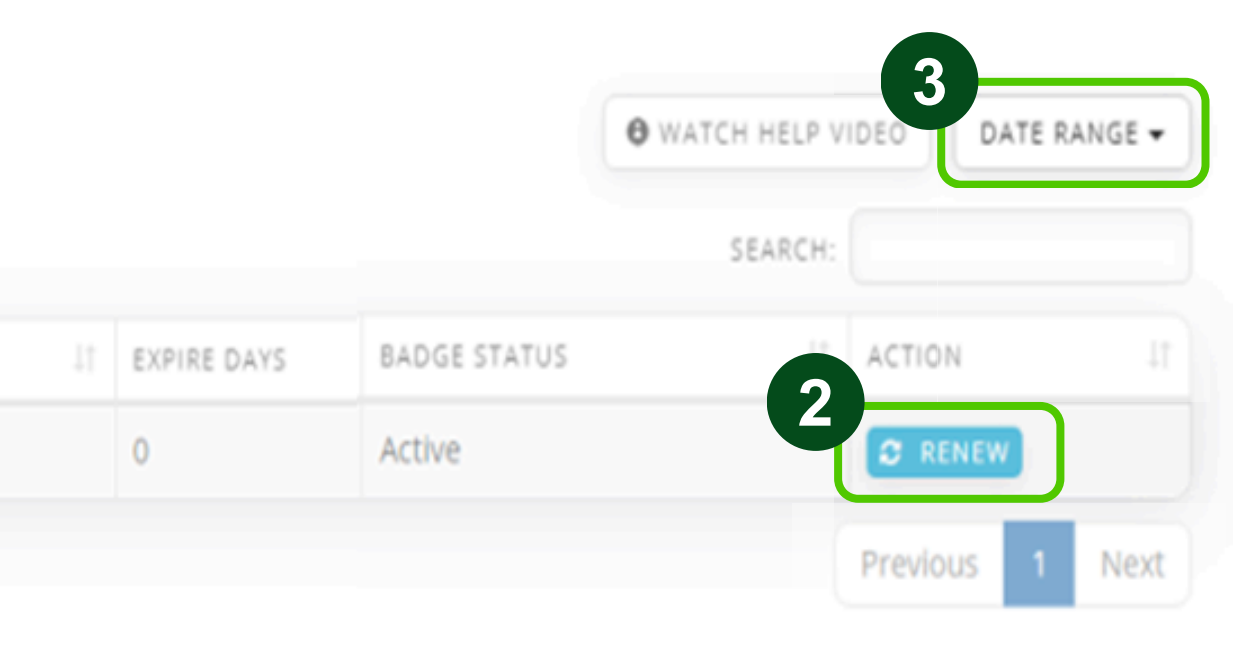

# Renewal Application Expiring Badges

**Badge Renewal Application** 

Applicant Information

Applicant Information and Citizenship details will auto-populate.

Social Security Number (SSN) will not carry over from person record – **Re-enter the SSN** 

Last Name \* First Name \* SUSAN LAIEWSKI Middle Name Suffix Other Names Used (Aliases) + ADD MORE Home Address \* City \* 111 INTELLI COURT INTELLICITY Height (ft) \* Height (in) \* Weight \* Race \* 5 8 160 CAUCASIAN Social Security Number Birth Date \* XXX-XX-XXXX 03/31/1974 Citizenship Place of Birth - Country \* Place of Birth - St UNITED STATES SOUTH CAROLII ~

|                  | Email Address                    |               |                 |                    |
|------------------|----------------------------------|---------------|-----------------|--------------------|
|                  | susan.intellisoft@lizzybelle.com |               |                 | SEND TO APPLI      |
| Alias 1 Last Nam | e                                | Alias 1 First | Name            | Alias              |
|                  | State *                          |               | Zip Code *      |                    |
|                  | SOUTH CAROLINA                   | ~             | 29676           |                    |
|                  | Gender *                         |               | Hair Color *    |                    |
| ~                | F                                | ~             | BLONDE          | ~                  |
|                  | Daytime Phone Numbe              | er *          |                 | Alternate Phone N  |
|                  | (864)283-1089                    |               |                 | (2000()2000-2000() |
|                  |                                  |               |                 |                    |
| ate              |                                  |               | Citizenship Cou | intry *            |
| NA               |                                  | ~             | UNITED STAT     | ES                 |

# **Renewal Application Expiring Badges**

ID Documents will not carry over from person record. You must enter Identifying Documents and complete each field with a \*

Identifying Documents: The applicant is still *required* to provide the original, unexpired document when they come to the Credential Center to be processed.

**Requested Access Privileges:** Will default, if you need to make a change you can do that here – update Access Template, Badge Type, or Badge Designations.

| Document #1                          |                                                                                                    |                        |                                | Document #2                      |                                      |
|--------------------------------------|----------------------------------------------------------------------------------------------------|------------------------|--------------------------------|----------------------------------|--------------------------------------|
| ID #1 Type *                         | Select ID Type                                                                                                    |                        | ~                              | ID #2 Type                       | Select ID Type                       |
| ID #1 Country *                      | Select Issuing Coun                                                                                                  | ntry                   | ~                              | ID #2 Country                    | Select Issuing Country               |
| ID #1 State                          | Select Issuing State                                                                                                 | (if applicable)        | ~                              | ID #2 State                      | Select Issuing State (if applicable) |
| ID #1 Number *                       |                                                                                                    |                        |                                | ID #2 Number                     |                                      |
| ID #1 Expiration                     | mm/dd/yyyy                                                                                                    |                        |                                | ID #2 Expiration                 | mm/dd/yyyy                           |
| IMPLEMENTATION                       | ~                                                                                                    | Requested Badge Type * |                                | Company Name     INTELLISOFT     | Division                             |
| IMPLEMENTATION                       | ~                                                                                                    | Requested Badge Type * | ~                              | Company Name INTELLISOFT         | Division                             |
| IMPLEMENTATION                       | ~                                                                                                    | Requested Badge Type * | •                              | Company Name                     | Division                             |
| IMPLEMENTATION<br>adge Designations  | ~<br>Access                                                                                                    | Requested Badge Type * | Full Access                    | Company Name<br>INTELLISOFT      | Division                             |
| IMPLEMENTATION<br>adge Designations  | ✓<br>Access<br>Driver                                                                                                | SIDA                   | Full Access                    | Company Name<br>INTELLISOFT      | Division                             |
| IMPLEMENTATION                       | ✓<br>Access<br>Driver<br>Emergency Respon                                                                            | SIDA                   | Full Access<br>No              | Company Name<br>INTELLISOFT<br>V | Division                             |
| IMPLEMENTATION<br>adge Designations  | <ul> <li>Access</li> <li>Driver</li> <li>Emergency Respon</li> <li>Escort</li> </ul>                                 | SIDA                   | Full Access<br>No<br>No<br>Yes | Company Name<br>INTELLISOFT<br>V | Division                             |
| IMPLEMENTATION<br>adge Designations  | <ul> <li>Access</li> <li>Driver</li> <li>Emergency Respon</li> <li>Escort</li> <li>Ramp</li> </ul>                   | Requested Badge Type * | Full Access No No Yes No       | Company Name INTELLISOFT         | Division                             |
| IMPLEMENTATION<br>Badge Designations | <ul> <li>Access</li> <li>Driver</li> <li>Emergency Respon</li> <li>Escort</li> <li>Ramp</li> <li>Wildlife</li> </ul> | Requested Badge Type * | Full Access No No Yes No No    | Company Name INTELLISOFT         | Division                             |

|             | Company Name  |   | Division    |
|-------------|---------------|---|-------------|
|             | ✓ INTELLISOFT |   | INTELLISOFT |
| Full Access |               | ~ |             |
| No          |               | ~ |             |
| No          |               | ~ |             |
| Yes         |               | ~ |             |
| No          |               | ~ |             |
| No          |               | ~ |             |
| None        |               | * |             |

# **Renewal Application Expiring Badges**

#### Use the 'Notes for staff' text box to send additional information to the badging office.

Additional Information

Notes for staff

#### Statement of Certification

- This applicant is in the employ of said company and that a need exists for providing him/her with unescorted access authority.
- I have reviewed with the applicant the list of disgualifying criminal offenses, and I have informed the applicant that he/she will be required to consent to a 10-year Criminal History Background Check.
- The individual applicant acknowledges his/her security responsibilities under 49 CFR 1540.105(a).
- The information presented herein is correct to the best of my knowledge.

We agree to notify the Massport Security Badge Office immediately if this employee is terminated, laid off, or suspended, or if any Airport Identification Badges issued to employees of said company are lost, stolen, or otherwise "unaccounted for". We agree that upon termination or voluntary departure of this employee, his/her Airport Identification Badges will be promptly returned to Massport's Security Badge Office.

We agree that, if the Airport Identification Badges are not deactivated or returned, said company will be subject to applicable fines in accordance with Massport's Rules and Code of MA Regulations and Airport Security Program.

As the Authorized Signatory of record, I certify that all the terms and conditions of this application have been reviewed with the applicant and that all the information provided in this application is true and correct to the best of my knowledge.

Airport Identification Badges not claimed within forty-five (45) days will require a new application and application fee.

#### You can **SAVE APPLICATION FOR LATER** if you need to come back to finish, or **I AGREE, SUBMIT APPLICATION** to begin the badging process.

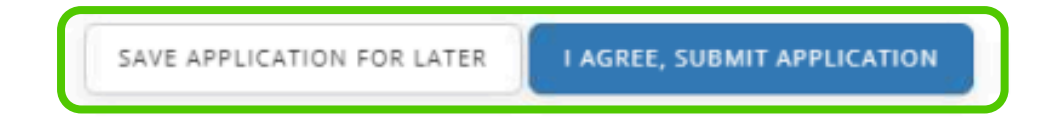

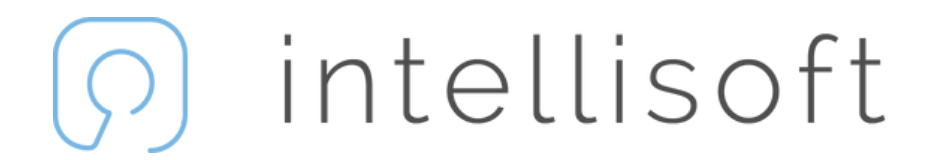

# Active Badges – **Badge Edits**

Lost/Stolen | Termination | Request Badge Type, Access Template or Designation change

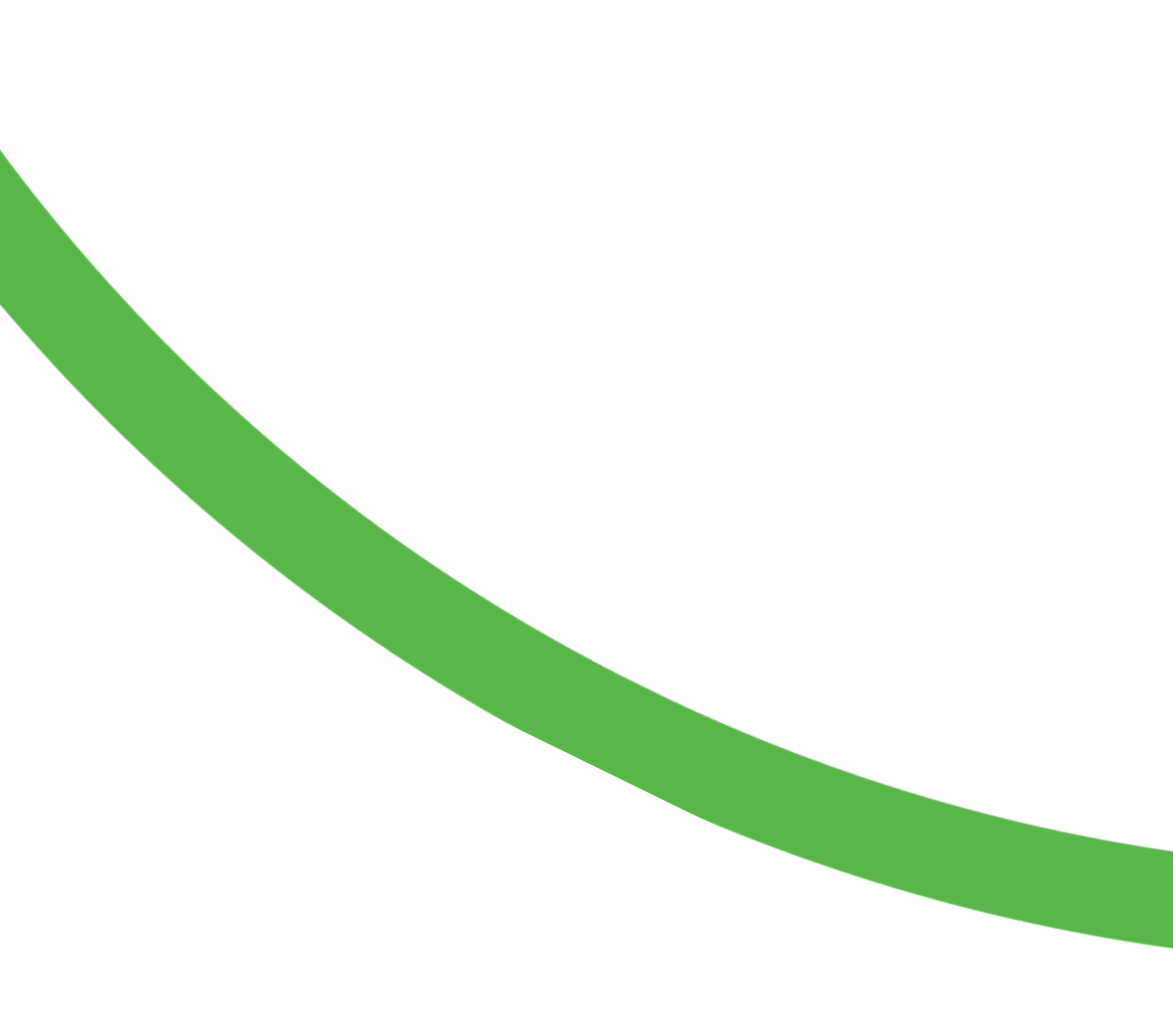

# **Deactivate a Badge Active Badges**

Click on Active Badges tab. Find Applicant you would like to Deactivate – there is a search field in the upper right corner.

| () Intellisoft IDMS  | Active Badges     |                 |             |          |  |  |
|----------------------|-------------------|-----------------|-------------|----------|--|--|
| TEST ENVIRONMENT     | SHOW 10 V ENTRIES |                 |             |          |  |  |
| INTELLISOFT          | NAME              | ACCESS TEMPLATE | EMPLOYEE NO | BADGE NO |  |  |
|                      | AUTHSIG, JIMMY    | IMPLEMENTATION  | 8845930     | 1223593  |  |  |
| Authorized Signer    | GRAHAM, JAMES     | IMPLEMENTATION  | 8845918     | 1223582  |  |  |
| Are New Application  | LAIEWSKI, SUSAN   | IMPLEMENTATION  |             | 1223614  |  |  |
| Pending Applications | LINCOLN, KAY      | IMPLEMENTATION  | 8845926     | 1223590  |  |  |
| Active Badges        |                   |                 |             |          |  |  |

1

Go to Applicant you want to Deactivate and click **DEACTIVATE**. This is to terminate an applicant that no longer needs and Airport ID badge.

2

#### Change Badge Status

 Revoked Note Returned (Terminate)

You must add Notes 3

> You must check the box to Confirm understanding that badge will be immediately revoked and can only be undone by the Credential Center

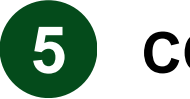

4

#### **CONFIRM CHANGE**

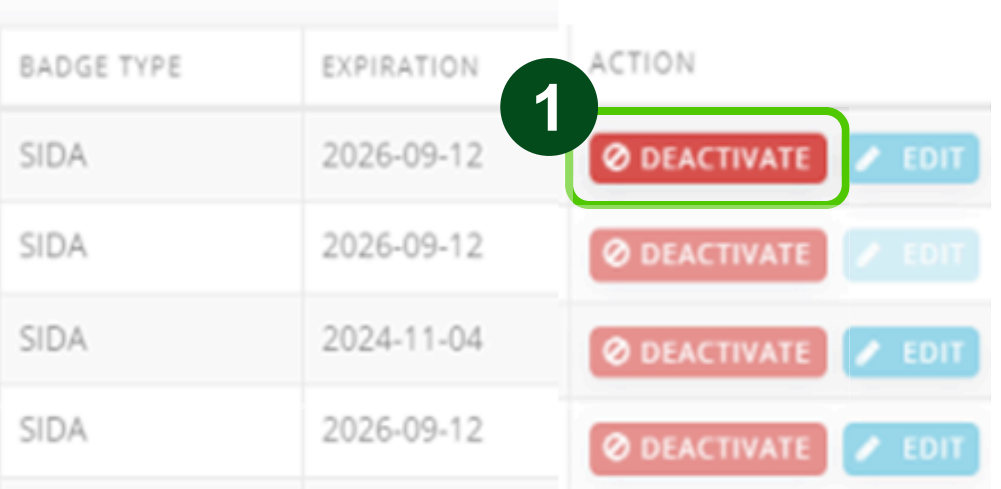

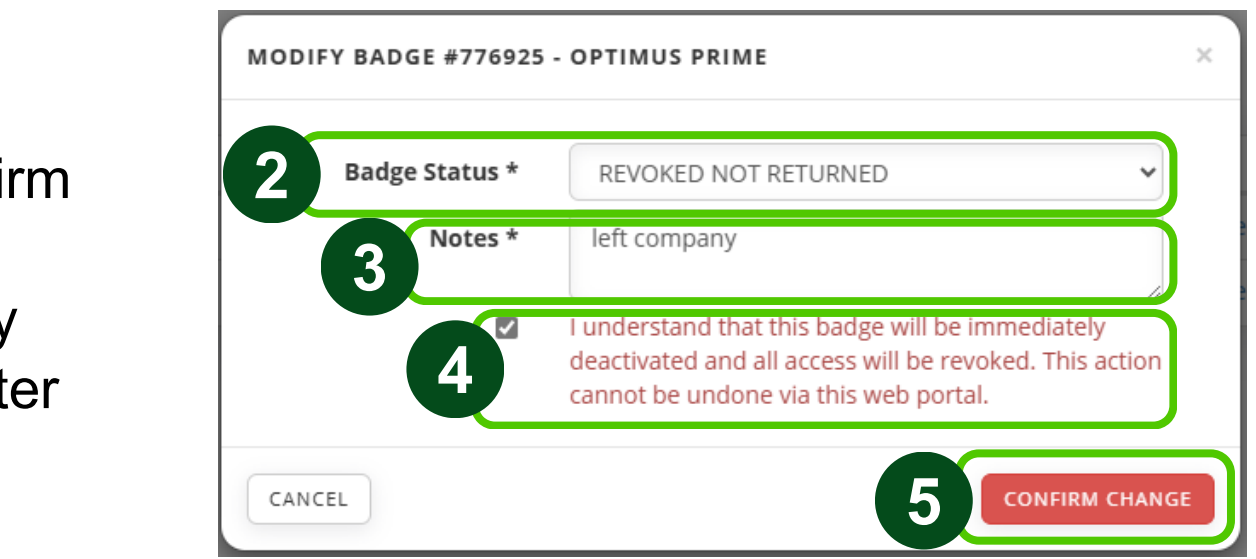

# **Report Badge Lost, Stolen, or Damaged Active Badges**

Click on Active Badges tab. Find Applicant you would like to Replace badge – there is a search field in the upper right corner.

| () Intellisoft IDMS  | Active Badges               |                 |          |            |              |            |
|----------------------|-----------------------------|-----------------|----------|------------|--------------|------------|
| TEST ENVIRONMENT     | SHOW 10 VENTRIES            |                 |          |            |              |            |
|                      | NAME 🕸                      | ACCESS TEMPLATE | BADGE NO | BADGE TYPE | EXPIRATION 1 | EMAIL      |
|                      | PRIME, OPTIMUS              | CONTRACTOR      | 776925   | SIDA       | 2027-04-14   | fatuesi.p@ |
| Authorized Signer    | TRUCK, TONKA                | CONTRACTOR      | 776909   | SIDA       | 2027-04-10   | fatuesi.p@ |
| Ar New Application   | Showing 1 to 2 of 2 patrice |                 |          |            |              |            |
| Pending Applications | Showing 1 to 2 of 2 entries |                 |          |            |              |            |
| Active Badges        |                             |                 |          |            |              |            |
| Expiring Badges      | 1                           |                 |          |            |              |            |

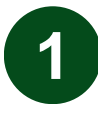

#### Go to Applicant you want to Replace and click **REPLACE**.

This will deactivate the active badge, and you are authorizing to replace it. There are fines associated with replacing a lost or stolen badge.

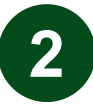

#### Change Badge Status

- Lost
- Stolen
- Damaged

eattle-Tacoma

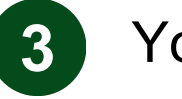

#### You must add **Notes**

You must **check the box** to Confirm understanding that badge will be immediately revoked and can only be undone by the Credential Center

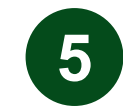

4

**CONFIRM CHANGE** 

|                  | SEARCH:      |          |   |      |
|------------------|--------------|----------|---|------|
|                  | ACTION       |          |   |      |
| @portseattle.org |              |          |   |      |
| @portseattle.org | Ø DEACTIVATE |          |   |      |
|                  |              | Previous | 1 | Next |

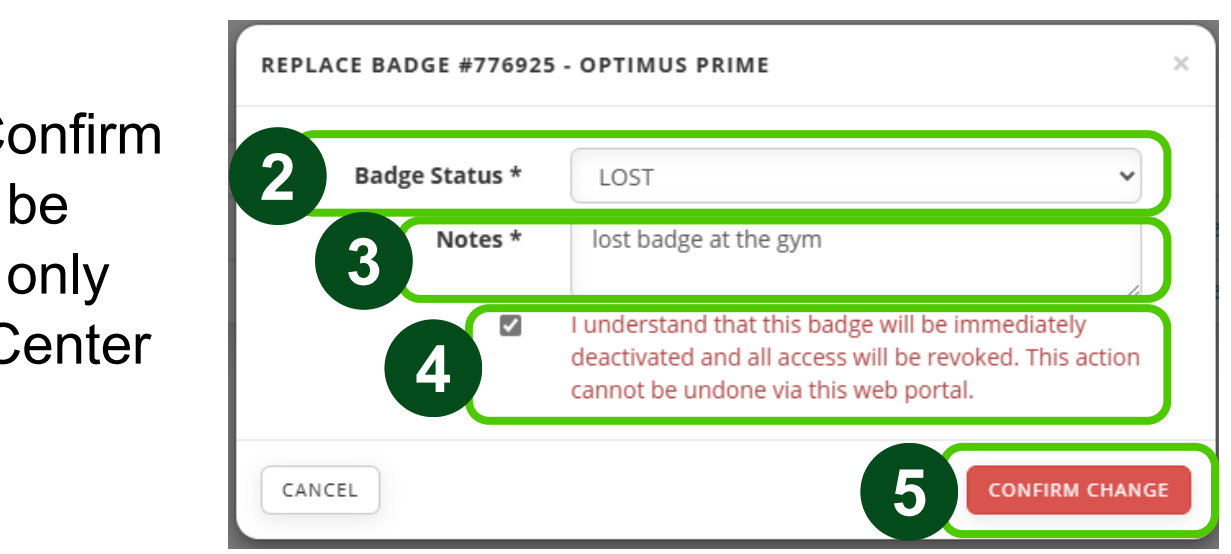

# **Edit Badge Application Active Badges**

#### Click on Active Badges tab.

| ) Intellisoft IDMS                     | Active Badges    |   |                 |             |          |  |
|----------------------------------------|------------------|---|-----------------|-------------|----------|--|
| TEST ENVIRONMENT                       | SHOW 10 V ENTRIE | S |                 |             |          |  |
|                                        | NAME             |   | ACCESS TEMPLATE | EMPLOYEE NO | BADGE NO |  |
|                                        | AUTHSIG, JIMMY   |   | IMPLEMENTATION  | 8845930     | 1223593  |  |
| Authorized Signer                      | GRAHAM, JAMES    |   | IMPLEMENTATION  | 8845918     | 1223582  |  |
| Arr New Application                    | LAIEWSKI, SUSAN  |   | IMPLEMENTATION  |             | 1223614  |  |
| Pending Applications     Active Badges | LINCOLN, KAY     |   | IMPLEMENTATION  | 8845926     | 1223590  |  |

Find Applicant you would like to Edit Badge – there is a search field in the upper right corner. Go to Applicant you want to Edit and click **EDIT**. EDIT in grey means an Edit Application is already in process

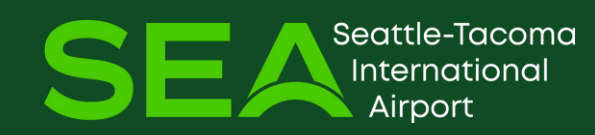

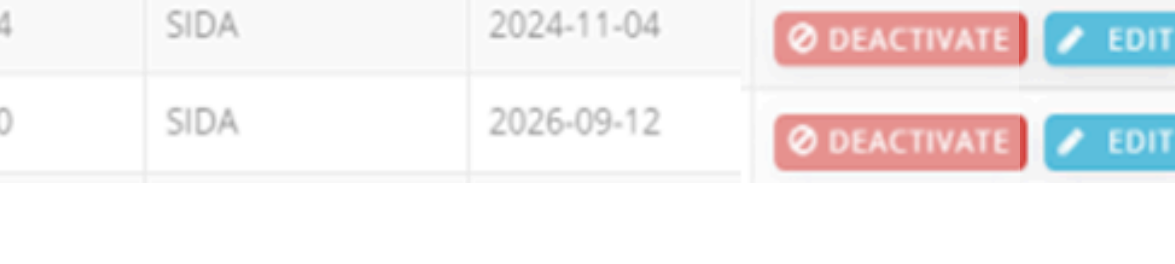

EXPIRATION

2026-09-12

2026-09-12

ACTION

O DEACTIVATI

O DEACTIVATE

🥒 EDIT

BADGE TYPE

SIDA

SIDA

# Edit Badge Application Active Badges

Edit the field you need to change – Access Template (Job title), Badge Type (Sterile or SIDA)

Add or Remove a Badge Designation (*Privilege*) – *Driving, Escort, Tools, Customs* (you must upload the CBP application if applying for Customs)

#### Click I Agree, Submit Application

Once Submitted – this will now show under Active Badges and Pending Applications

#### Edit Badge Application

| PRIME                 |                          | First Name *        |        | Access Template * | Access Template * |                       |
|-----------------------|--------------------------|---------------------|--------|-------------------|-------------------|-----------------------|
|                       |                          |                     |        | CONTRACTOR        |                   |                       |
| Requested Access Priv | vileges                  |                     |        |                   |                   |                       |
| equested Badge Type * | SIDA                     |                     |        | ~                 |                   |                       |
| adge Designations     | AV - DRIVING PRIV        | /ILEGE              | AMA    |                   | ~                 |                       |
|                       | AV - ESCORT              |                     | YES    |                   | ~                 |                       |
|                       | AV - TOOLS AUTHORIZATION |                     | YES    |                   | ~                 |                       |
|                       | Customs Designat         | Customs Designation |        | ZONE 3            |                   |                       |
| Additional Informatio | n                        |                     |        |                   |                   |                       |
| lotes for staff       |                          |                     |        |                   |                   |                       |
|                       |                          |                     |        |                   |                   |                       |
| Documents             |                          |                     |        |                   |                   |                       |
| BP APPLICATION        |                          | Choose File No file | chosen |                   |                   |                       |
|                       |                          |                     |        |                   | SAVE              | APPLICATION FOR LATER |

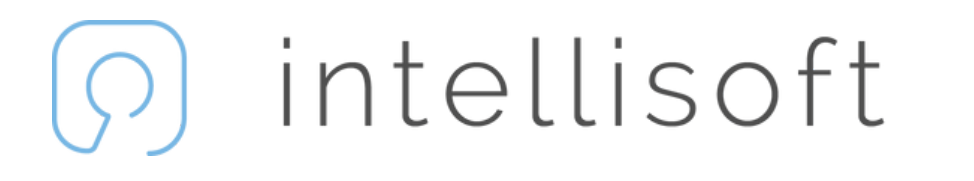

# Background Checks

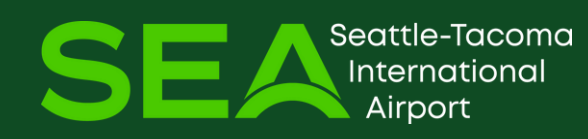

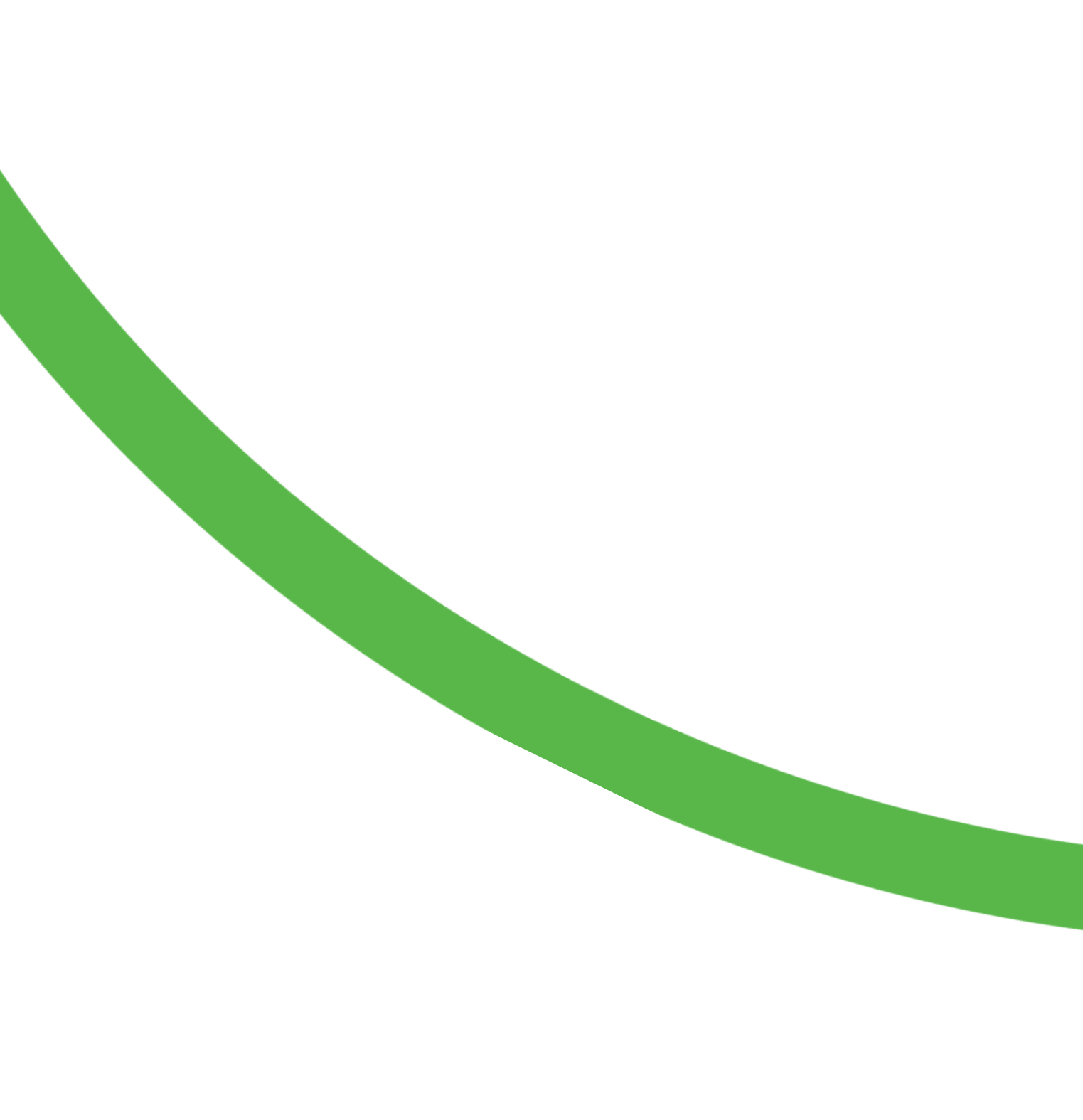

# **Background Checks Overview Background Checks**

Click on Background Checks tab

Visibility of applicants' **Background Checks and** current status:

- Criminal History Record Checks (CHRCs)
- Security Threat Assessments (STAs)
- US CUSTOMS (if applicable)

tle-Tacoma

#### **Background Investigations**

| SHOW 10 V ENT     | RIES                |      |
|-------------------|---------------------|------|
| EXPORT: EXCEL     | PDF PRINT           |      |
| NAME IT           | BADGE TYPE          | TYPE |
| TESTER, STATION 1 | WHITE-PUBLIC CASPER | STA  |
| TESTER, STATION 1 | WHITE-PUBLIC CASPER | CHRC |
|                   |                     |      |

Showing 1 to 2 of 2 entries

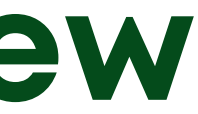

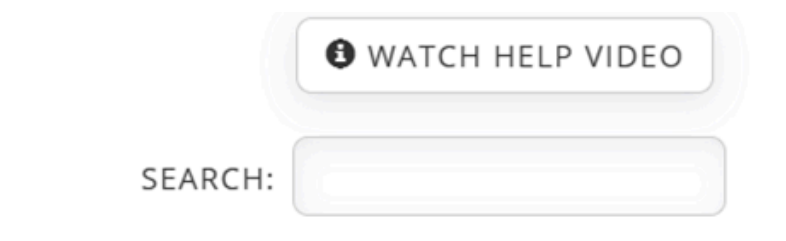

| .↓↑ | STATUS  | ↓↑ | SUBMITTED 1 | UPDATED 1  | COMPLETED 1 |
|-----|---------|----|-------------|------------|-------------|
|     | Pending |    | 2024/12/06  | 2024/12/09 | N/A         |
|     | Pending |    | 2024/12/06  | 2024/12/06 | N/A         |
|     |         |    |             | Previo     | us 1 Next   |

() intellisoft

Additional Reports

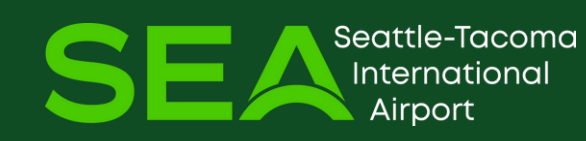

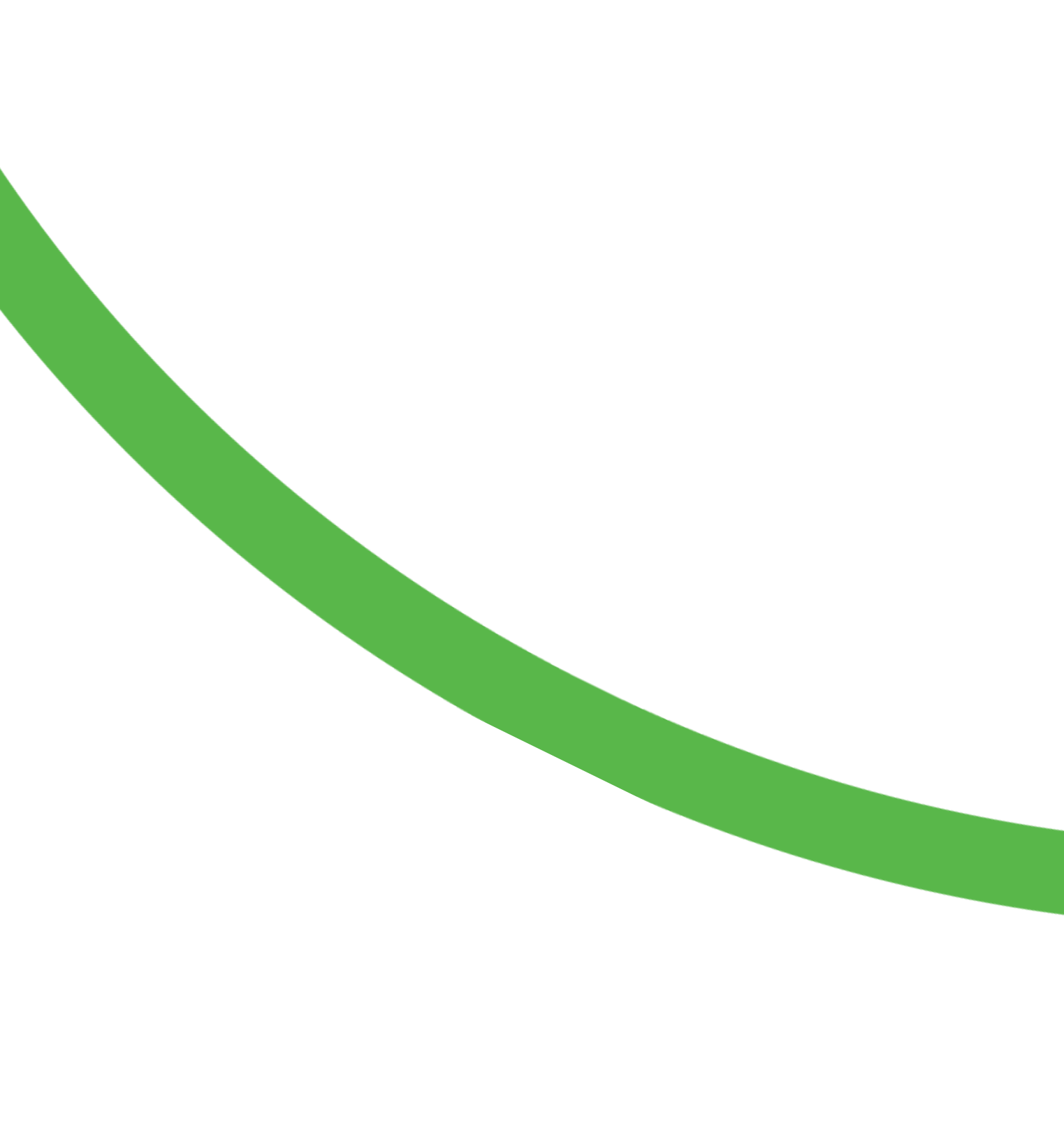

# Running a Report Additional Reports

Click on Additional Reports tab

Click on the Report Title to see results

| перогесізе    |
|---------------|
| SHOW 10       |
| REPORT TITLE  |
| Active Badges |
| Badge Type Pe |
| Cardholders D |
| Cardholders w |
| Company Con   |

Roport List

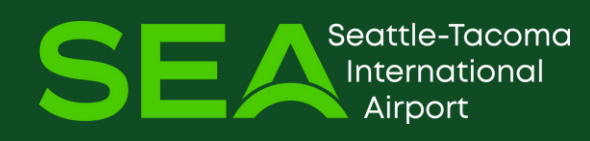

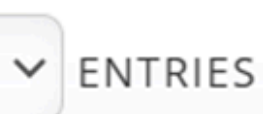

for Export

ercentages

Designations

with Customs

ntracts

# **Resetting Password Additional Reports**

If you have forgotten your password, click on the **Forgotten password?** link. You will see the Forgot Password page:

Enter your email address and you will be sent a password reset email. Be sure to use the email in your IDMS record.

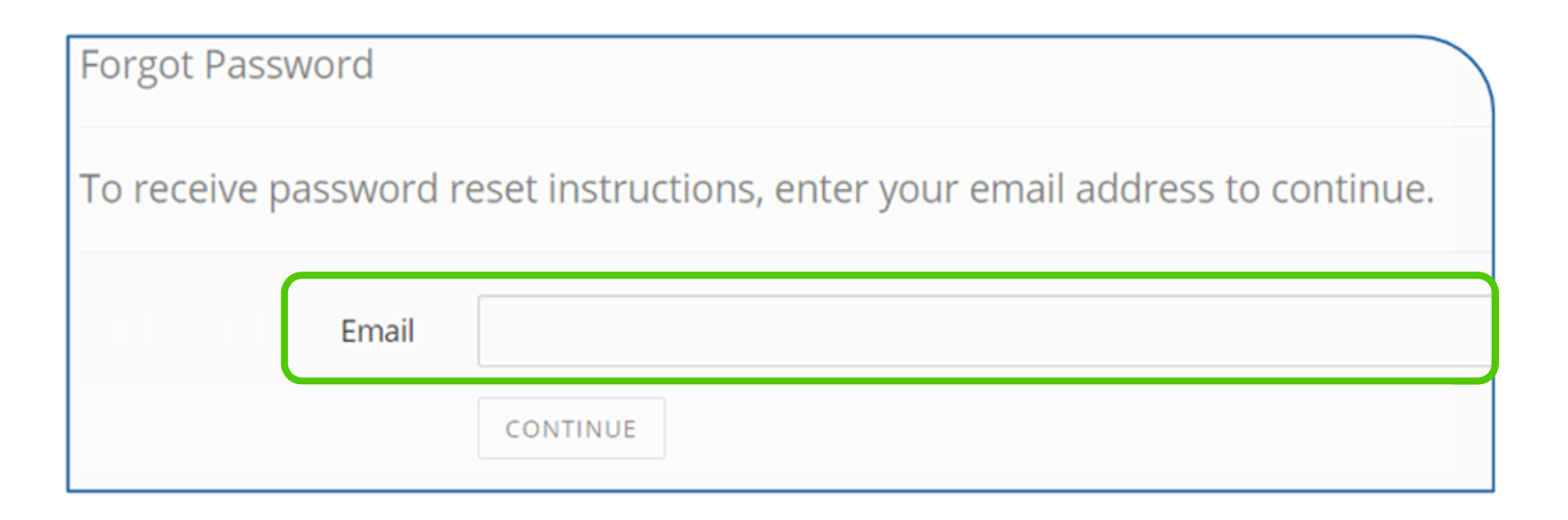

attle-Tacoma

Username

Password

### Intellisoft IDMS

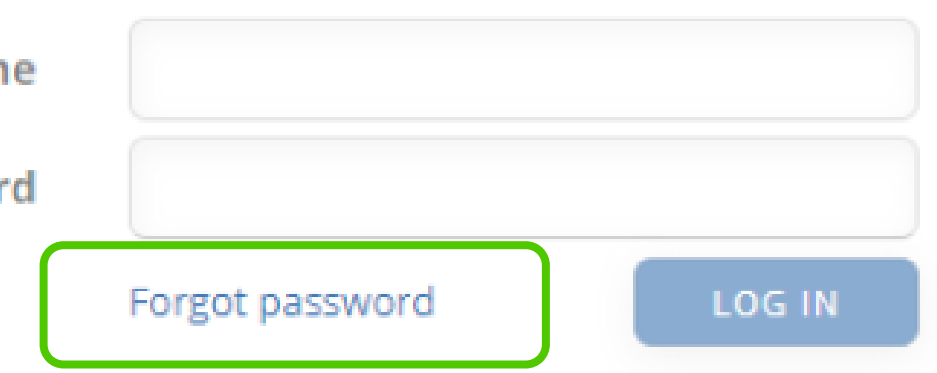

Not Registered? Create Authorized Signer Account

# **Resetting Password Additional Reports**

Follow the link and instructions in the email to reset your password, and then log in.

Enter your password in both the Password and Confirm Password fields. The password requirements on the right will turn green as they are met.

| Choose F | Password         |                          |     |
|----------|------------------|--------------------------|-----|
|          | Email            | fkpmwkcm@sharklasers.com | 3   |
|          | Password         |                          | (a) |
|          | Confirm password |                          | Ģ   |
|          |                  | SUBMIT                   |     |

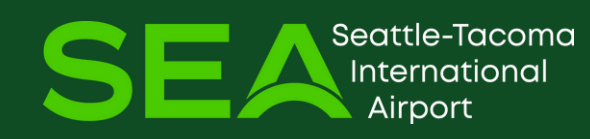

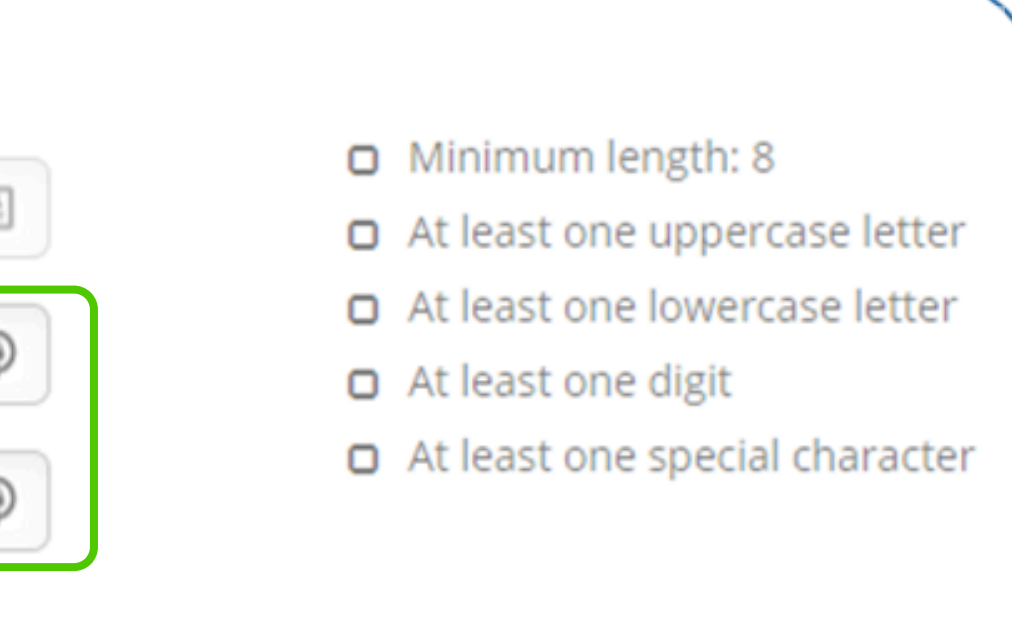

### ) intellisoft

# Authorized Signer (AS) Portal Navigation

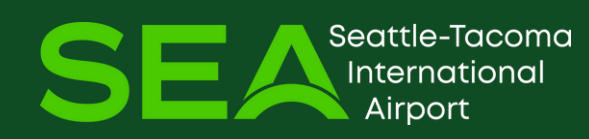

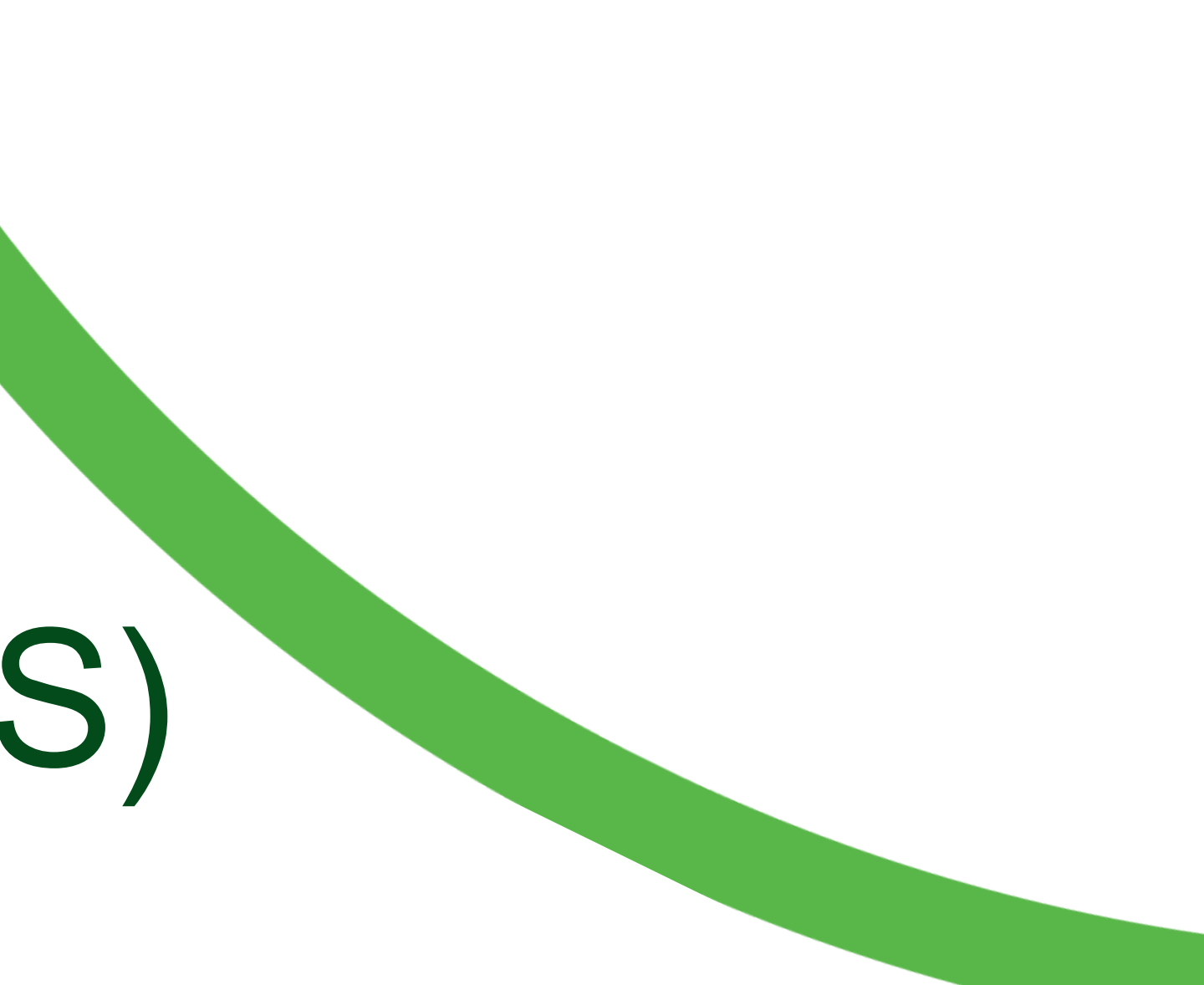

# **Refresh and Back Buttons** Navigation

**Back (Mouse)**: If your mouse has a Back button, you may use this in the IDMS Desktop Application to replicate the Back function as it would be used in the web version of IDMS.

**Refresh (F5):** tapping F5 (or another hardware key or button that has been mapped to the F5 or Refresh function) will refresh the current page/screen.

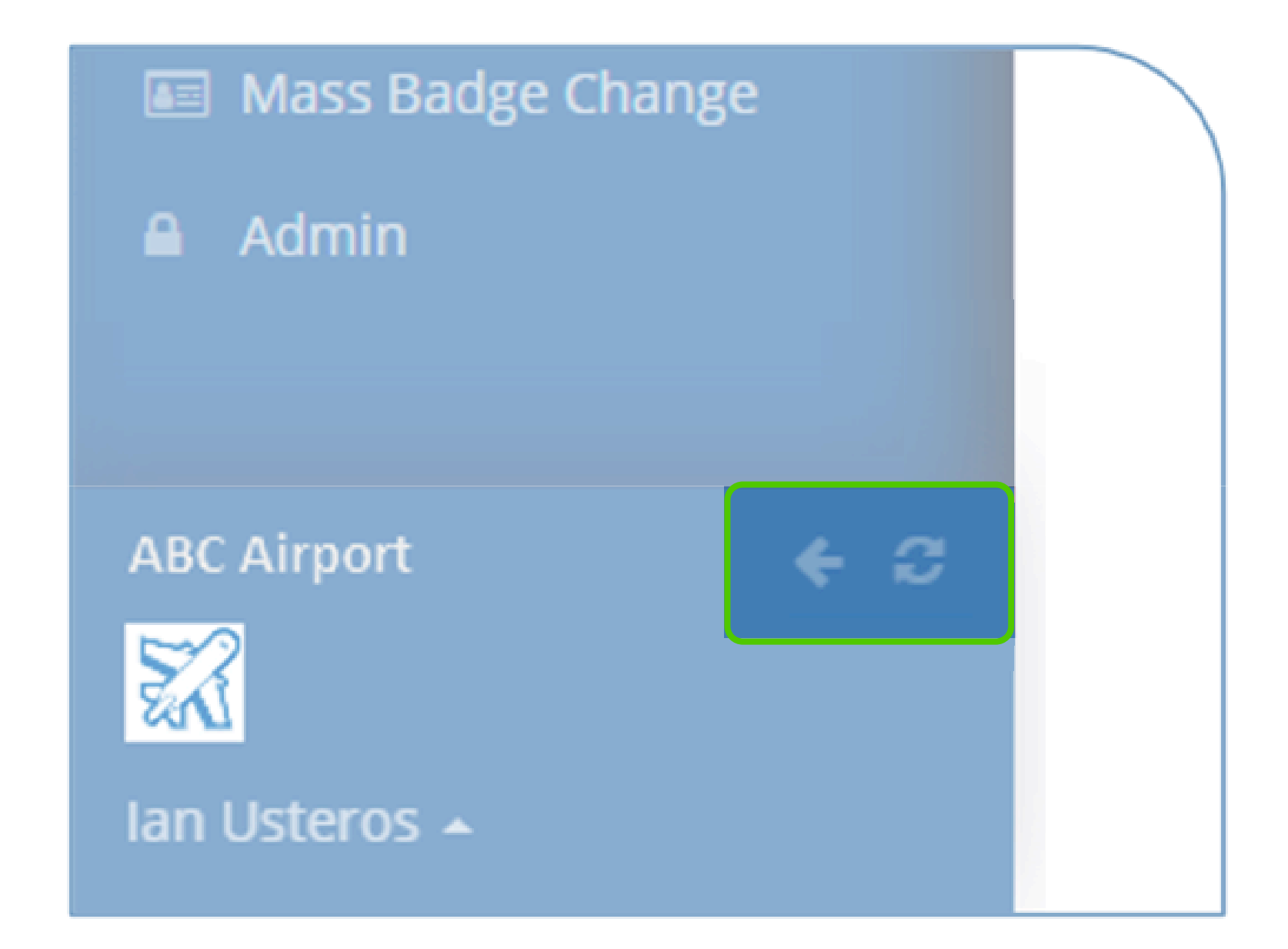

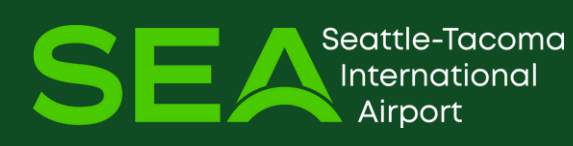

# Left-side Menu Navigation

Auth Sigs for more than one Division will have a pull-down menu to select which Division they want to work with. If an Auth Sig only signs for one Division, it will default.

Once the Division is selected, click Authorized Signer to see the actions available from the AS Portal.

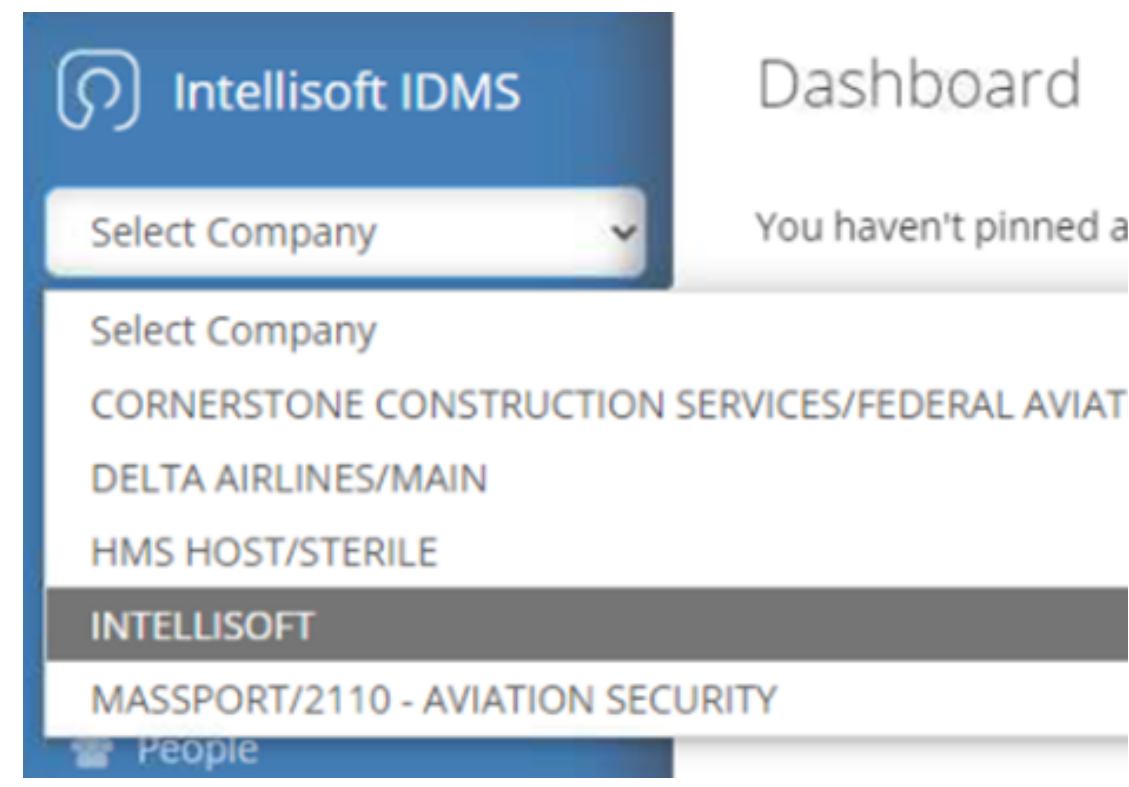

#### Dashboard

You haven't pinned a

#### Intellisoft IDMS

#### MASSPORT/2110 - AVIAT

#### Authorized Signer

- Application
- Pending Applications
- Active Badges
- Expiring Badges
- Unaccounted Badges
- Badge Access Request
- A Violations
- Background Checks
- Download Documents

# Your Account Navigation

Click on your name at the bottom of the left-hand menu to **Manage Account** or **Log off**.

Manage Account is where you can change your password. MPA requires 2-Factor Authentication so you will not have the option to disable that feature.

Log off... just that!

Click on **Intellisoft IDMS** in the top left corner to return to your initial landing page.

Click on **WATCH HELP VIDEO** in the top right corner in case you need a prompt for completing an action.

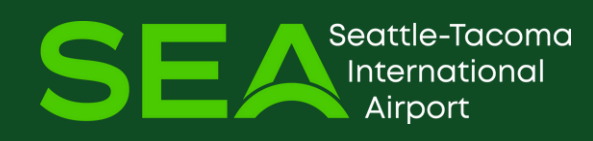

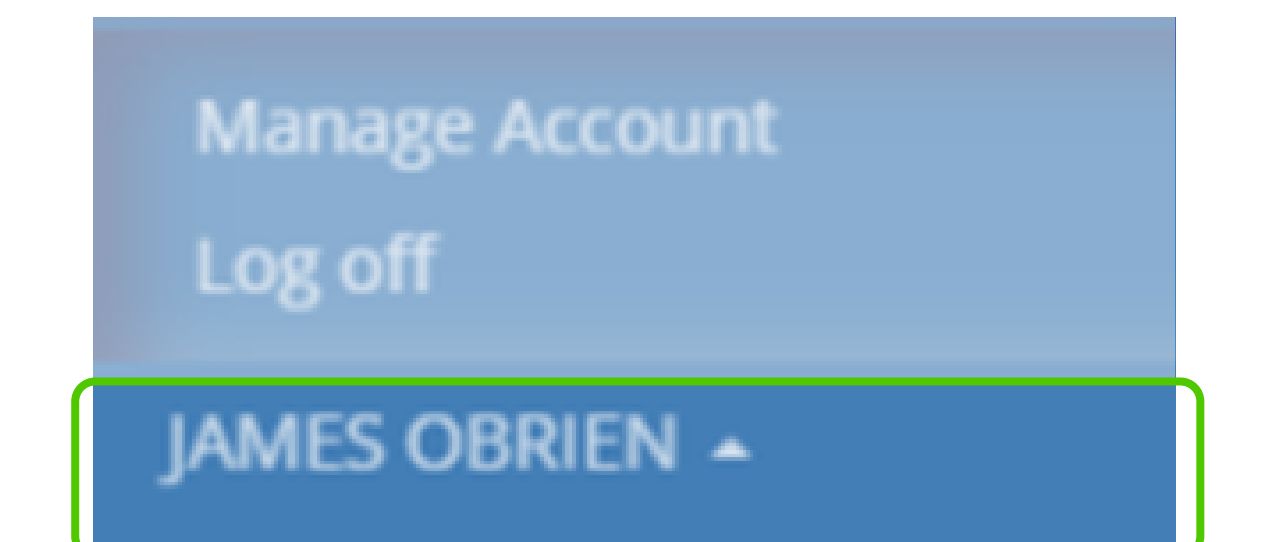

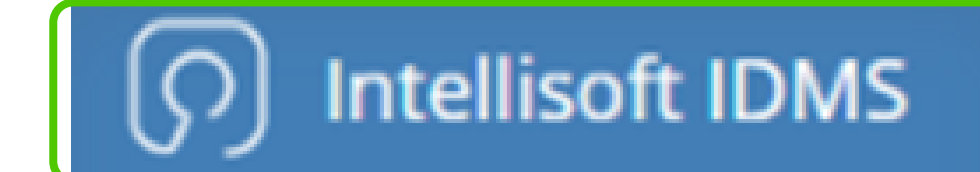

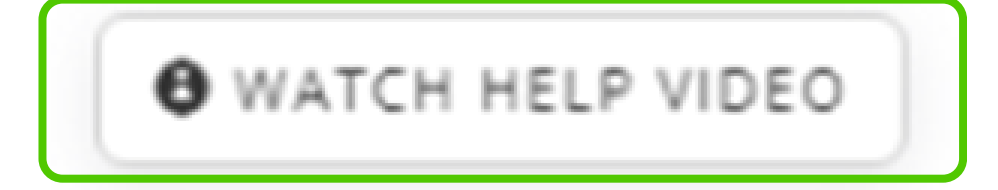

# Navigation

The number of results displayed defaults to 10 Entries. Use the pull-down menu to increase the number of results to see at one time.

At the bottom of the results list on the page there is a count of records and additional buttons to scroll to the next pages.

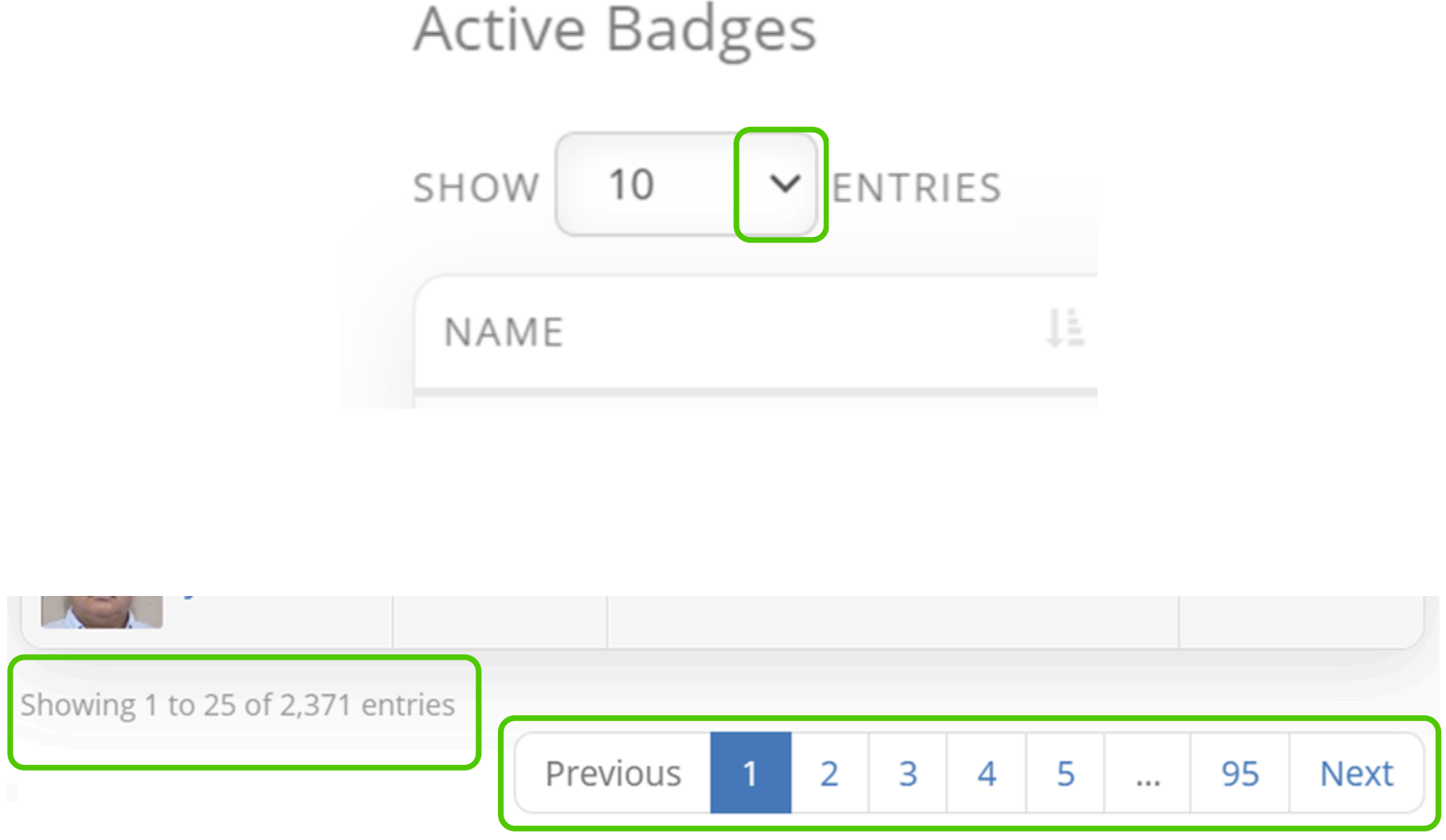

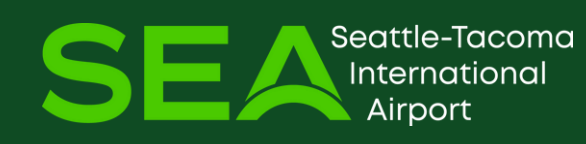

# ( $\mathcal{O}$ ) intellisoft

If you need any additional support, please contact your assigned Credential Specialist or email idbadgescheduling@portseattle.org